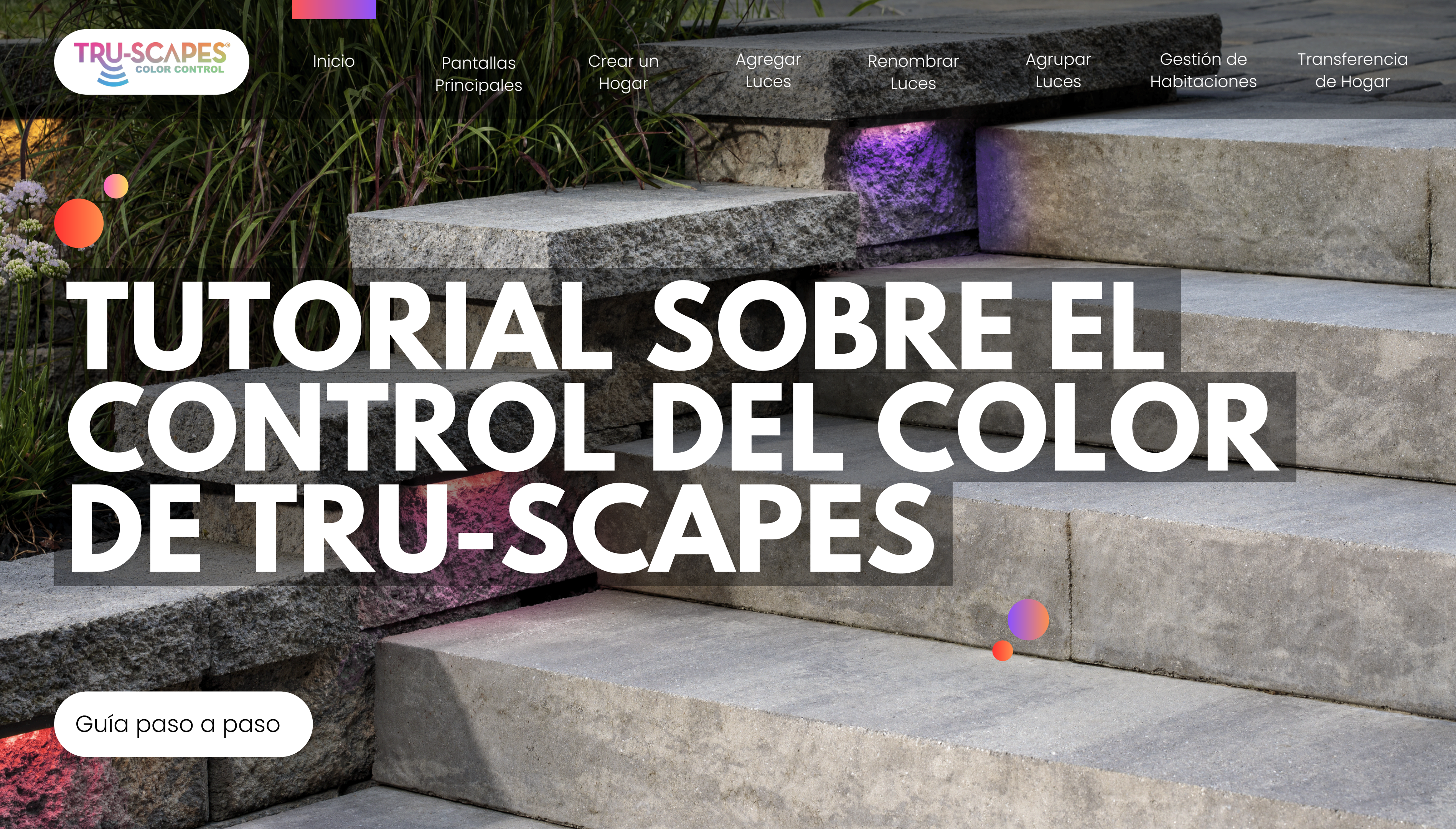

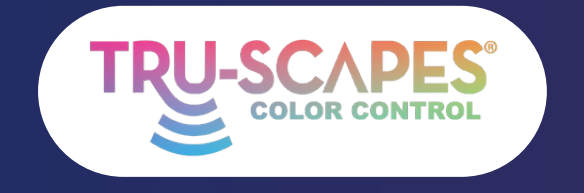

Pantallas Principales Crear un Hogar

Agregar Luces Renombrar Luces

### DESCRIPCIÓN GENERAL

### Pantallas principales:

Pantallas clave para organizar y controlar sus luces Tru-Scapes® Color Control.

#### <u>Creando un hogar:</u>

Haga esto antes de agregar luces a proyectos separados en la aplicación. Esto garantiza que las luces se puedan transferir al propietario sin tener que reiniciar.

#### Añadiendo luces:

Estos pasos lo guiarán para agregar luces a la aplicación después de la instalación y el encendido.

#### Cambiar el nombre de las luces:

Estos pasos le permiten cambiar el nombre de cada dispositivo para controlarlo fácilmente desde la pantalla de inicio.

#### Agrupación de luces:

Crea un grupo para controlar varios dispositivos a la vez sin perder el control individual. Agrupa tantos dispositivos como estén en línea al formar el grupo.

#### Gestión de salas:

Aprende a crear espacios en tu casa para organizar mejor la iluminación de los proyectos. Por ejemplo, puedes separar una cocina al aire libre y una pared de asientos para controlar solo las luces y los grupos deseados.

#### Traslado a domicilio:

Estos pasos le permiten transferir el control de las luces, lo que permite que varios usuarios las administren sin reiniciarlas.

Agrupar Luces Gestión de Habitaciones Transferencia de Hogar

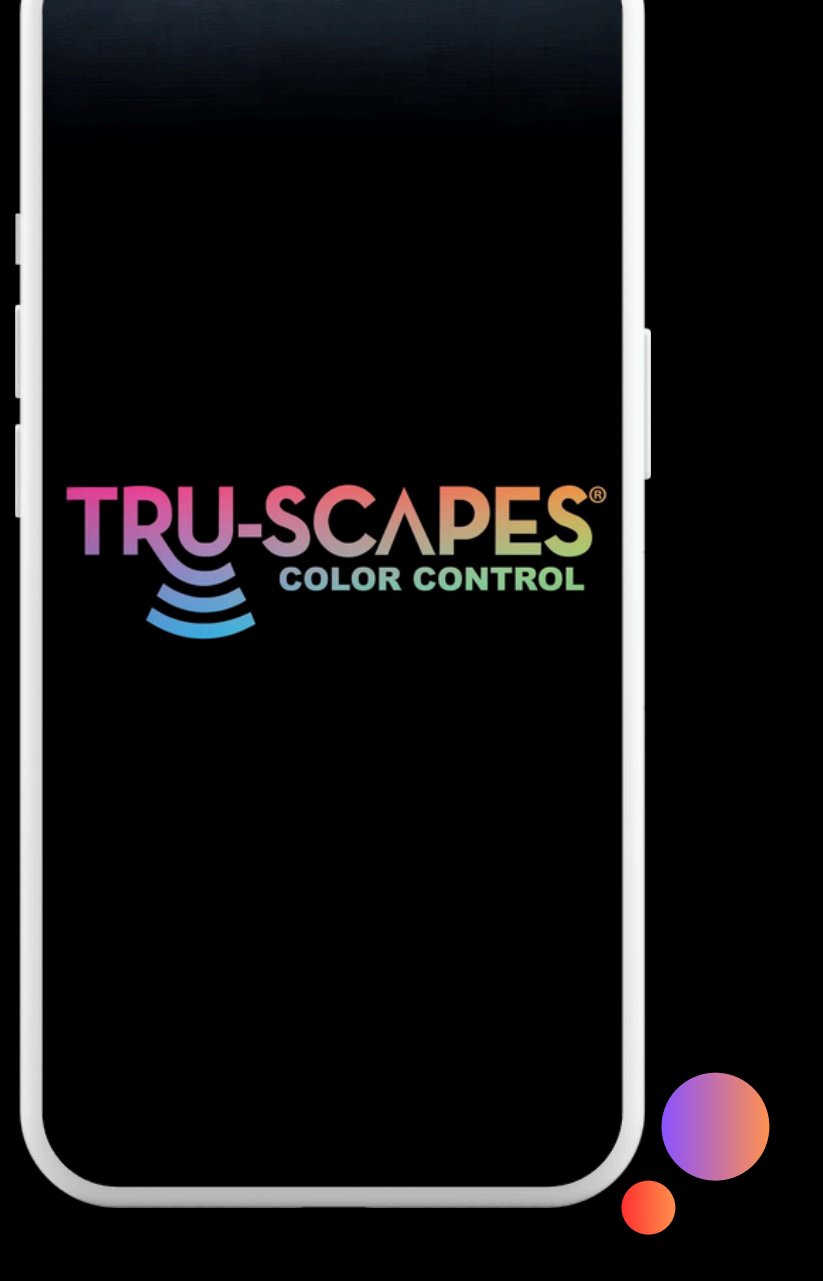

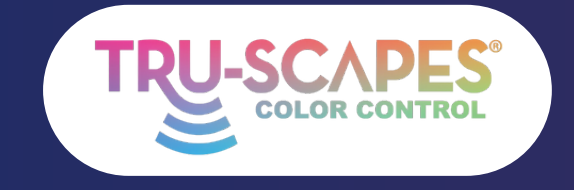

Pantallas Principales Crear un Hogar

Agregar Luces

# PANTALLAS PRINCIPALES

Estas pantallas de la aplicación proporcionan la mayor funcionalidad para organizar y controlar las luces Tru-Scapes<sup>®</sup> Color Control.

### <u>Pantalla de inicio:</u> Acceda a todos los dispositivos y agregue nuevos.

### Control blanco:

Ajuste la temperatura y el brillo de la luz blanca.

#### <u>Control de color:</u>

Elige y personaliza colores de la paleta.

Continúe en la página siguiente para ver los pasos 3 y 4

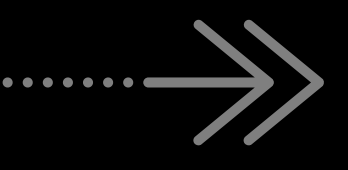

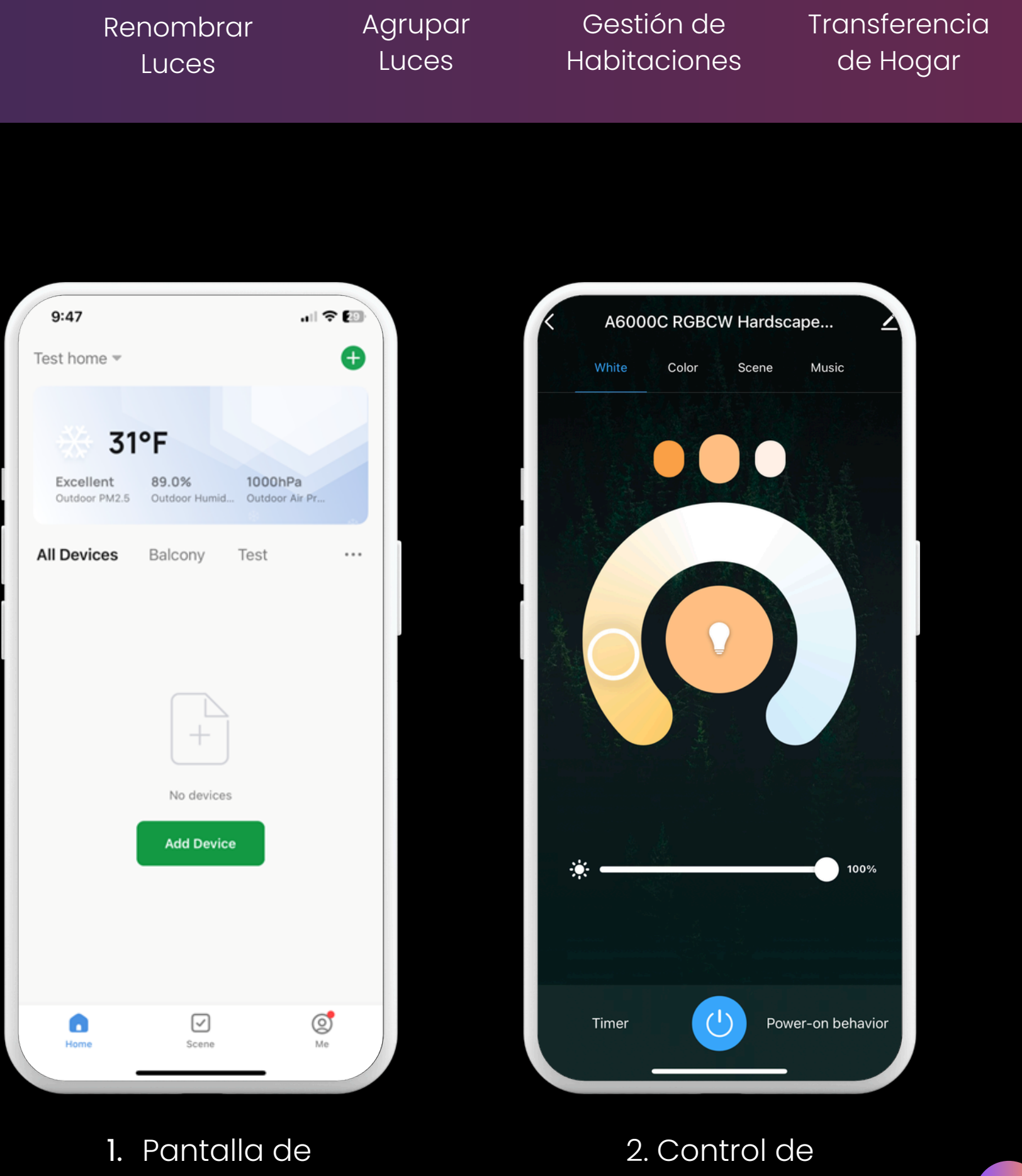

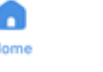

inicio

blancos

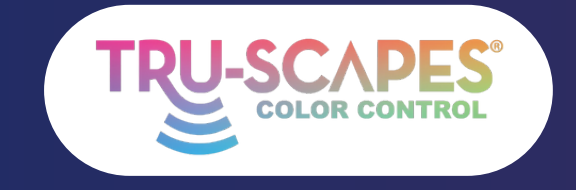

Pantallas Principales Crear un Hogar

Agregar Luces

Rend

### PANTALLAS PRINCIPALES

Estas pantallas de la aplicación proporcionan la mayor funcionalidad para organizar y controlar las luces Tru-Scapes® **Color Control.** 

<u>Control de color:</u> Elige y personaliza colores de la paleta.

Escenas preestablecidas: Seleccione escenas de iluminación preestablecidas para diferentes estados de ánimo.

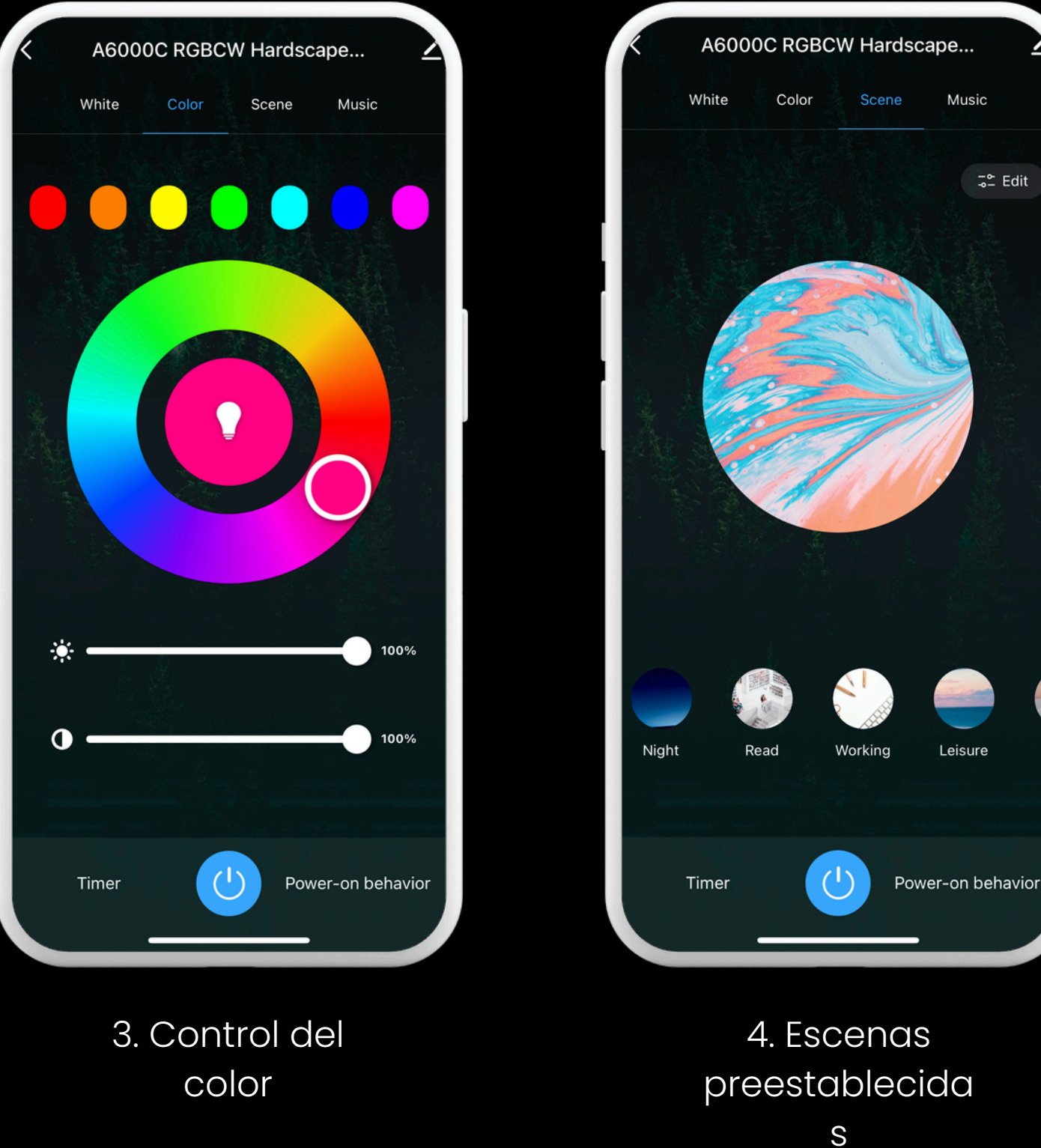

| ombrar | Ag |
|--------|----|
| uces   | Lu |

rupar lces

Gestión de Habitaciones Transferencia de Hogar

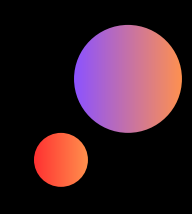

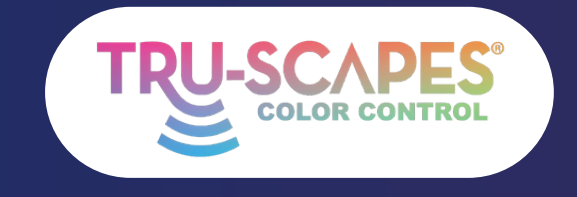

Pantallas Principales Crear un Hogar

Agregar Luces

### CREAR UN HOGAR

Complete este paso antes de agregar luces a cada proyecto. Esto ayuda a separar los proyectos en la aplicación y le permite transferir el control al propietario de la casa sin tener que reiniciar las luces.

<u>Seleccione "Yo":</u> Toque el ícono "Yo" en la parte inferior de la pantalla.

Gestión del hogar: Pulsa en "Gestión del hogar".

Toca Crear una CASA: desplázate hacia abajo y toca "Crear una casa".

Continúe en la página siguiente para ver los pasos 4 a 6

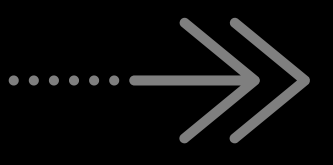

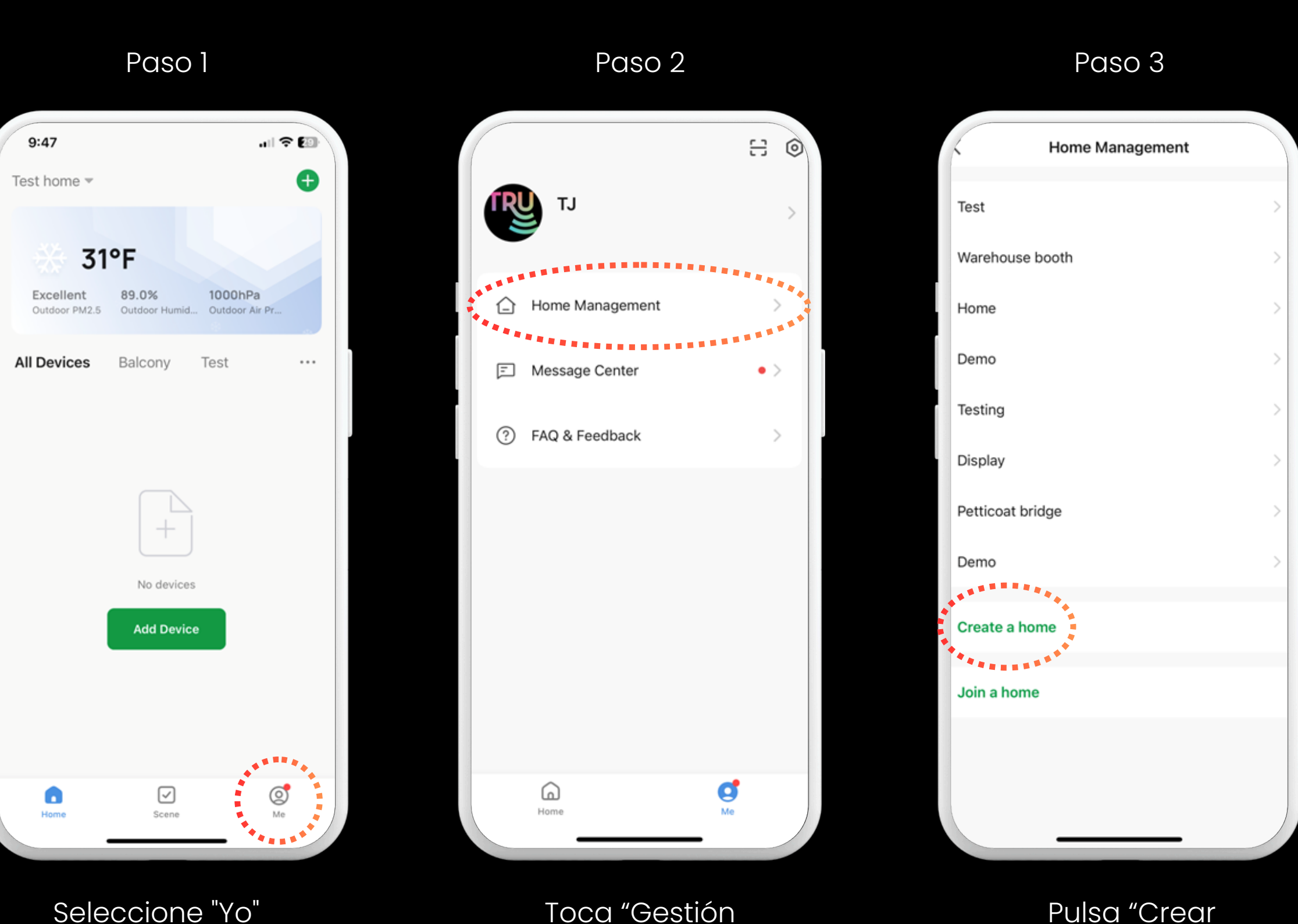

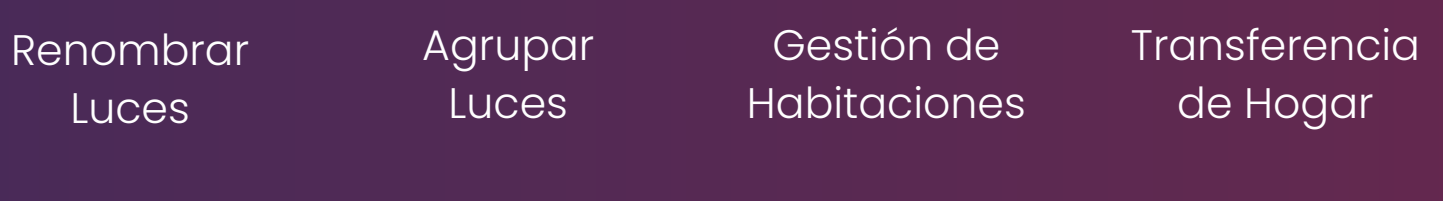

del hogar"

una casa"

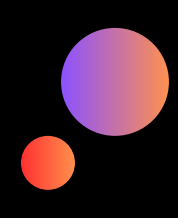

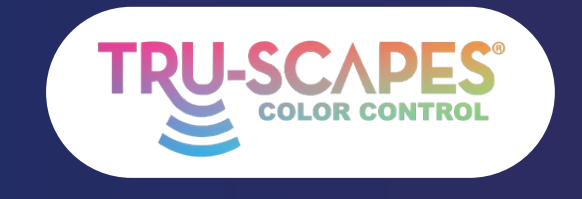

Pantallas Principales Crear un Hogar Agregar Luces Reno

### **CREAR UN** HOGAR

Complete este paso antes de agregar luces a cada proyecto. Esto ayuda a separar los proyectos en la aplicación y le permite transferir el control al propietario de la casa sin tener que reiniciar las luces.

Introduzca el nombre, seleccione Guardar:

Ingrese el nombre de la casa y toque "Guardar".

#### <u>Seleccione Listo o Ver Inicio:</u>

Seleccione "Ver página de inicio" o "Listo" después de crear la página de inicio.

<u>Asegúrese de que la casa creada se</u> <u>muestre aquí: confirme que la casa</u> <u>creada aparezca en el menú</u> <u>desplegable.</u>

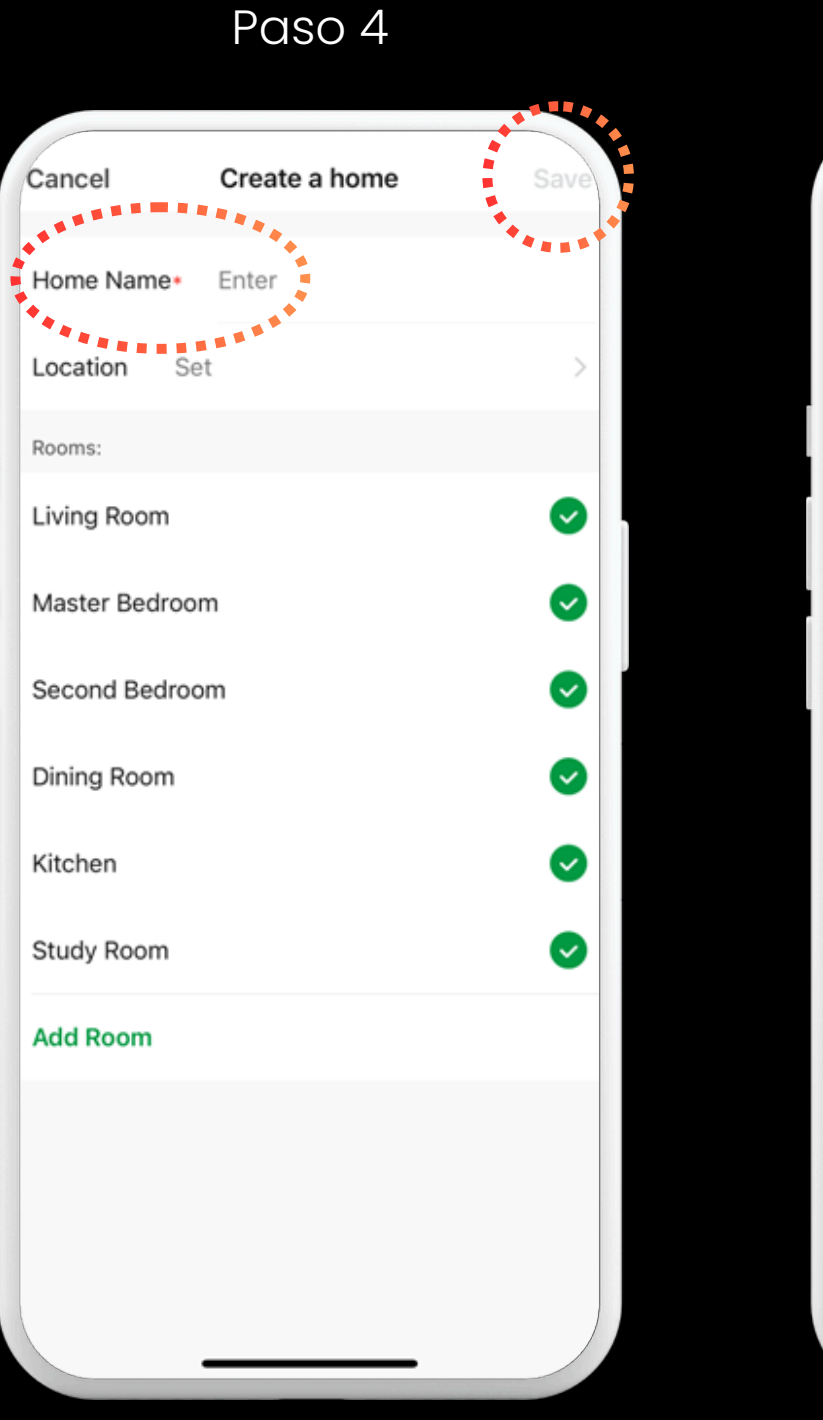

Ingrese el nombre, seleccione Guardar

Cancel Home Name Demo Se Location Living Room Master Bedroom D View Home Kitchen Study Room Add Room

> Seleccione Listo o Ver Inicio

| ombrar | Agrupar | Gestión de   | Transferencia |
|--------|---------|--------------|---------------|
| uces   | Luces   | Habitaciones | de Hogar      |

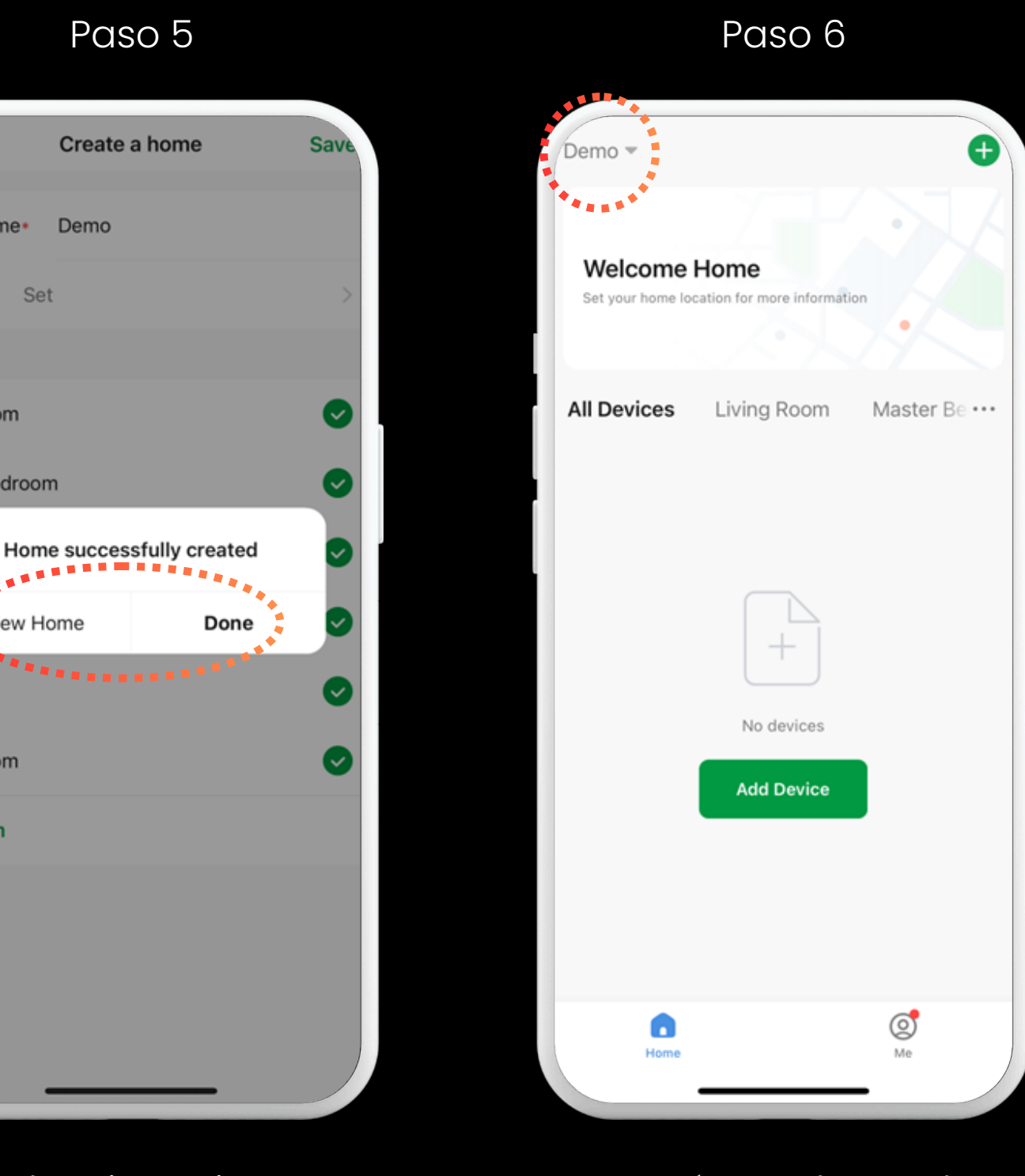

Asegúrese de que la página de inicio creada se muestre aquí

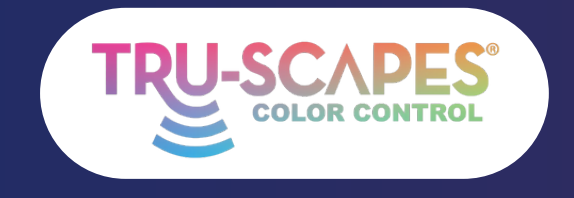

Pantallas Principales Crear un Hogar

Agregar

Agregar Luces

Ren

## AGREGAR LUCES

Estos pasos le indicarán cómo agregar las luces a la aplicación una vez que se hayan instalado y encendido correctamente. Todas las luces de colores de Tru-Scapes están listas para conectarse desde el primer momento.

### <u>Haga clic en Agregar:</u>

Toque el botón "+" para agregar un dispositivo.

### Descubrir/Añadir:

Espere a que la aplicación descubra sus luces y luego toque "Agregar".

#### <u>Agregar todo y esperar:</u>

Toque "Agregar todo" y espere a que se agreguen las luces.

Continúe en la página siguiente para ver los pasos 4 y 5

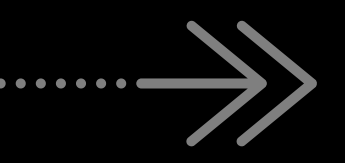

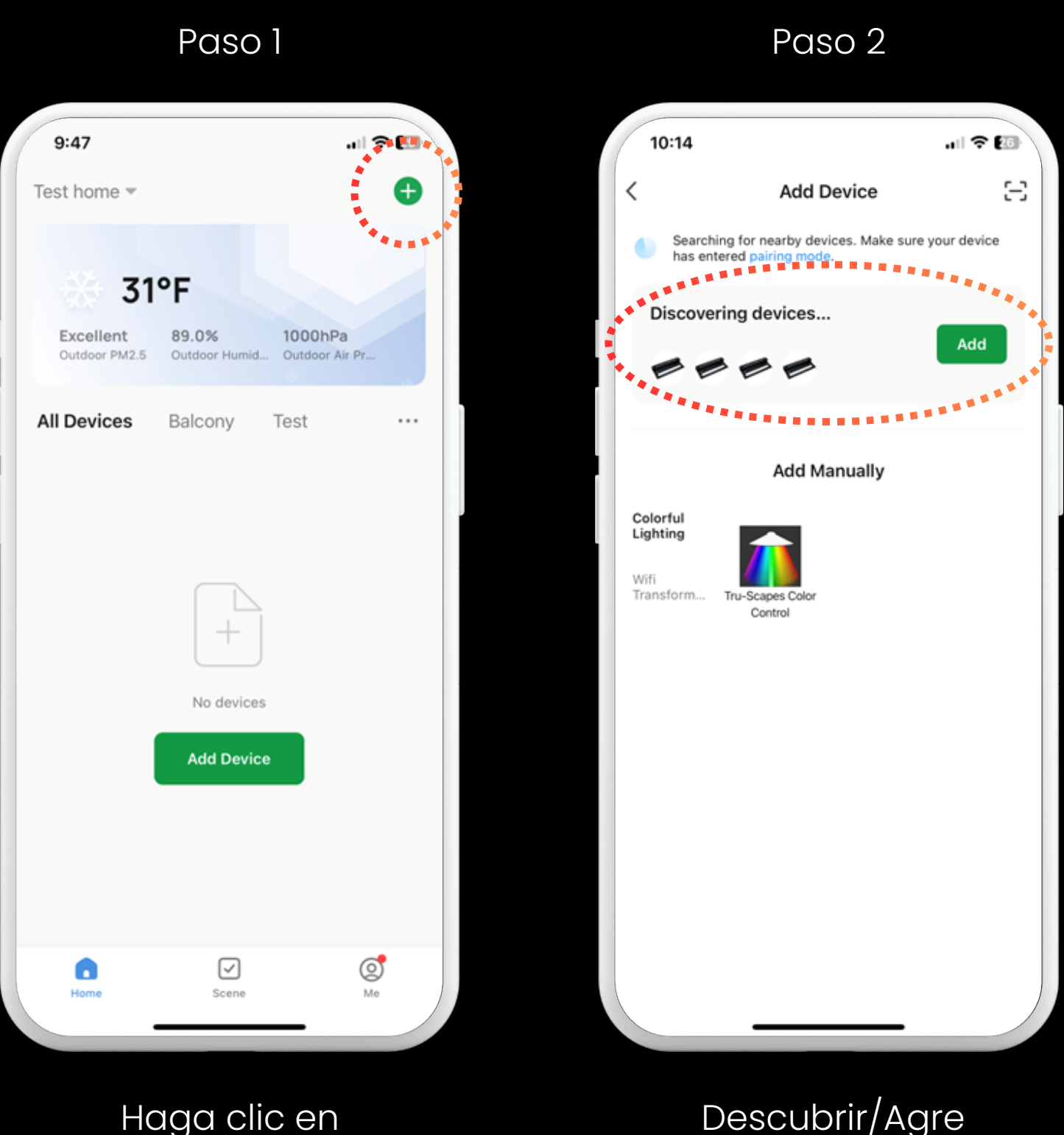

| ombrar | Agrupar | Gestión de   | Transferencia |
|--------|---------|--------------|---------------|
| uces   | Luces   | Habitaciones | de Hogar      |

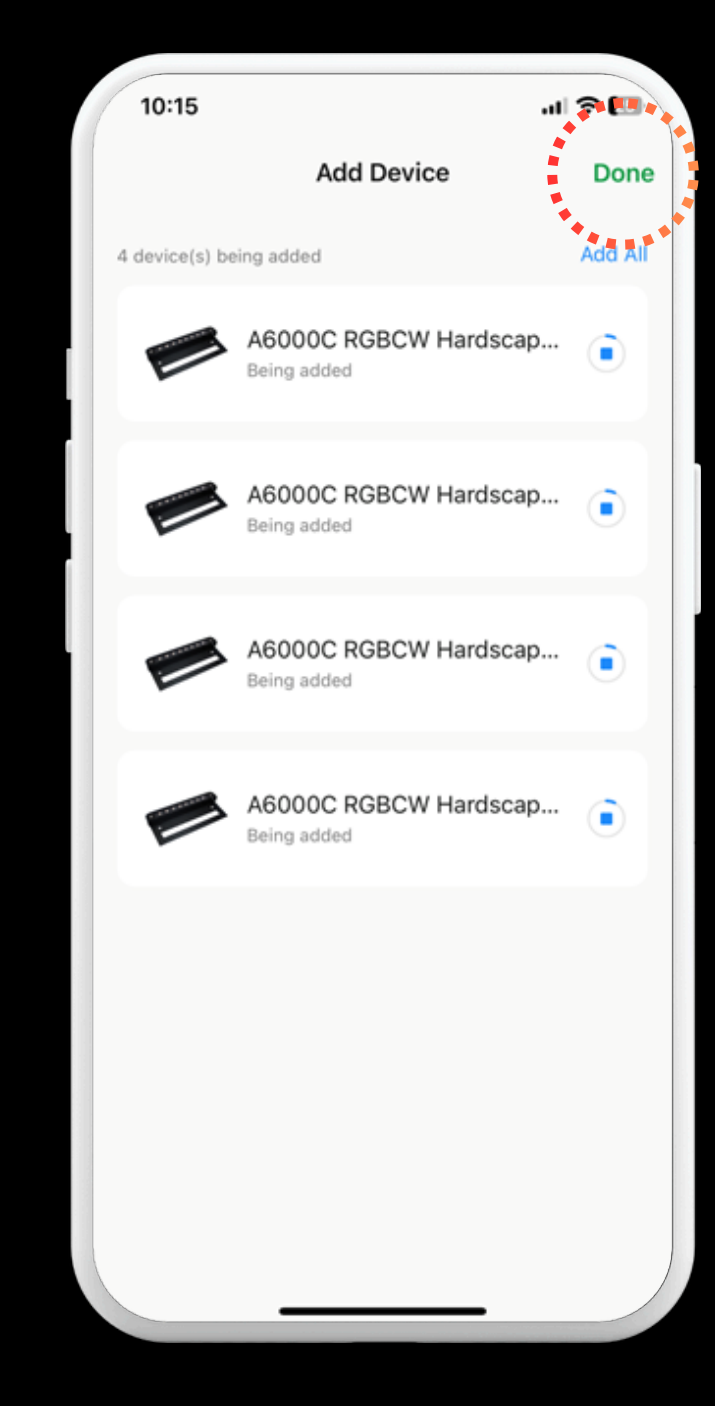

Paso 3

Agregar todo y esperar

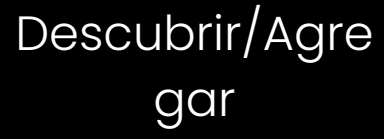

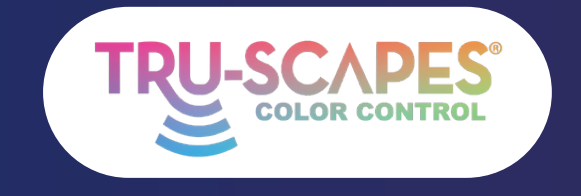

Pantallas Principales Crear un Hogar

Agregar Luces

Ren

## AGREGAR LUCES

Estos pasos le indicarán cómo agregar las luces a la aplicación una vez que se hayan instalado y encendido correctamente. Todas las luces de colores de Tru-Scapes están listas para conectarse desde el primer momento.

<u>Haga clic en Listo:</u> Pulse "Listo" cuando las luces se hayan añadido correctamente.

Pantalla de inicio: Confirme que sus luces aparezcan en la pantalla de inicio.

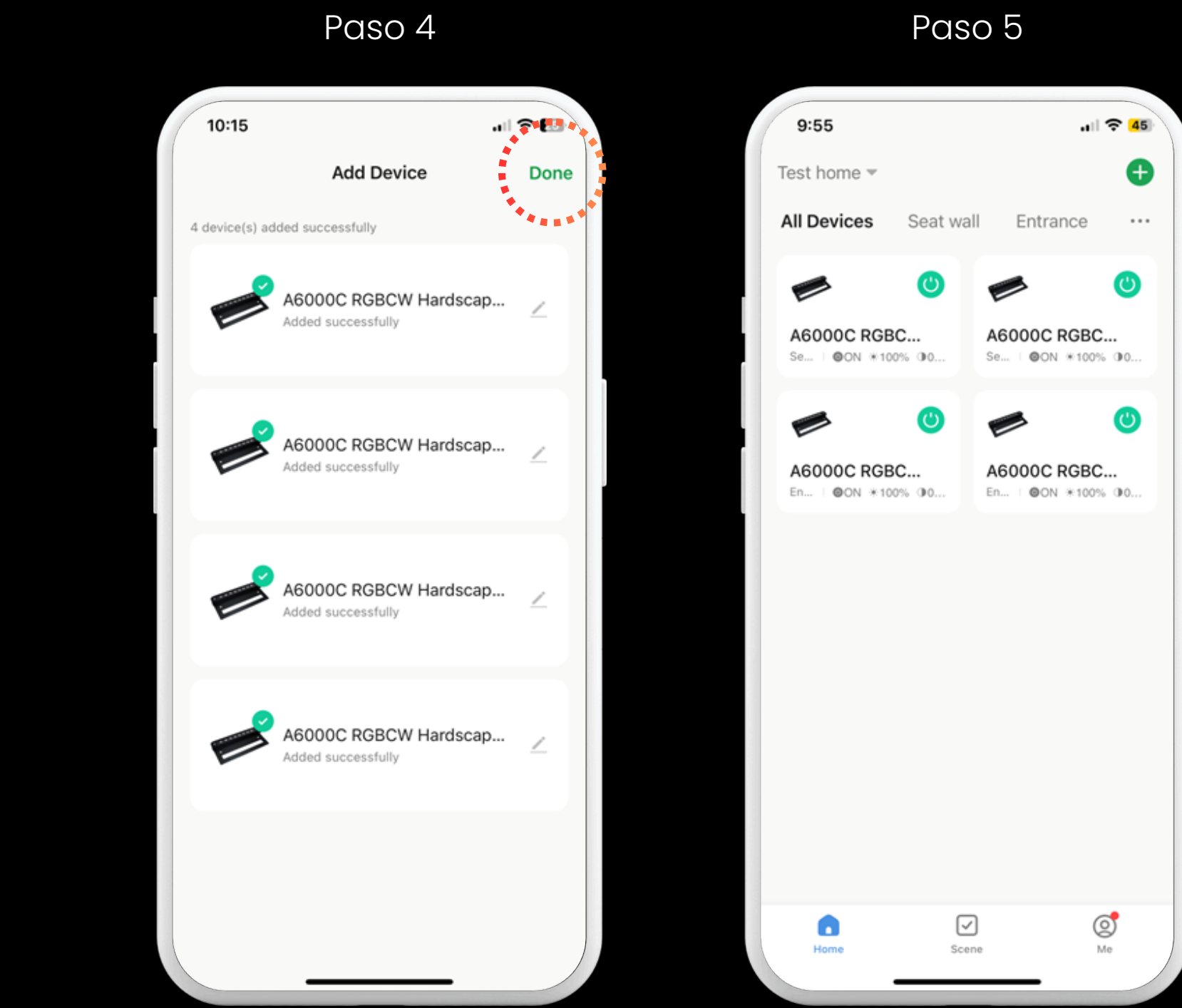

Haga clic en Listo

| ombrar | Agrupar | Gestión de   | Transferencia |
|--------|---------|--------------|---------------|
| uces   | Luces   | Habitaciones | de Hogar      |

#### Pantalla de inicio

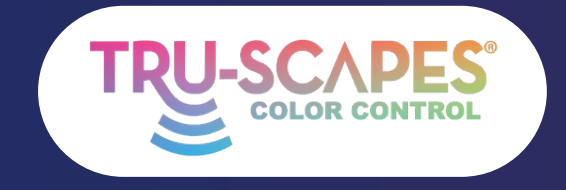

Pantallas Principales Crear un Hogar

Agregar Luces

Ren

# **RENOMBRAR** LUCES

Estos pasos le permiten cambiar el nombre de cada dispositivo que cambia de color para facilitar su identificación y control directamente desde la pantalla de inicio.

#### <u>Seleccionar Luz:</u>

Toque la luz que desea cambiar de nombre.

#### <u>Toque Lápiz:</u>

Toque el ícono del lápiz en la esquina superior derecha.

Toca el lápiz nuevamente: Toque el ícono del lápiz junto al nombre de la luz.

Continúe en la página siguiente para ver los pasos 4 a 6

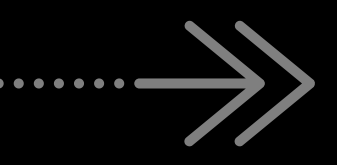

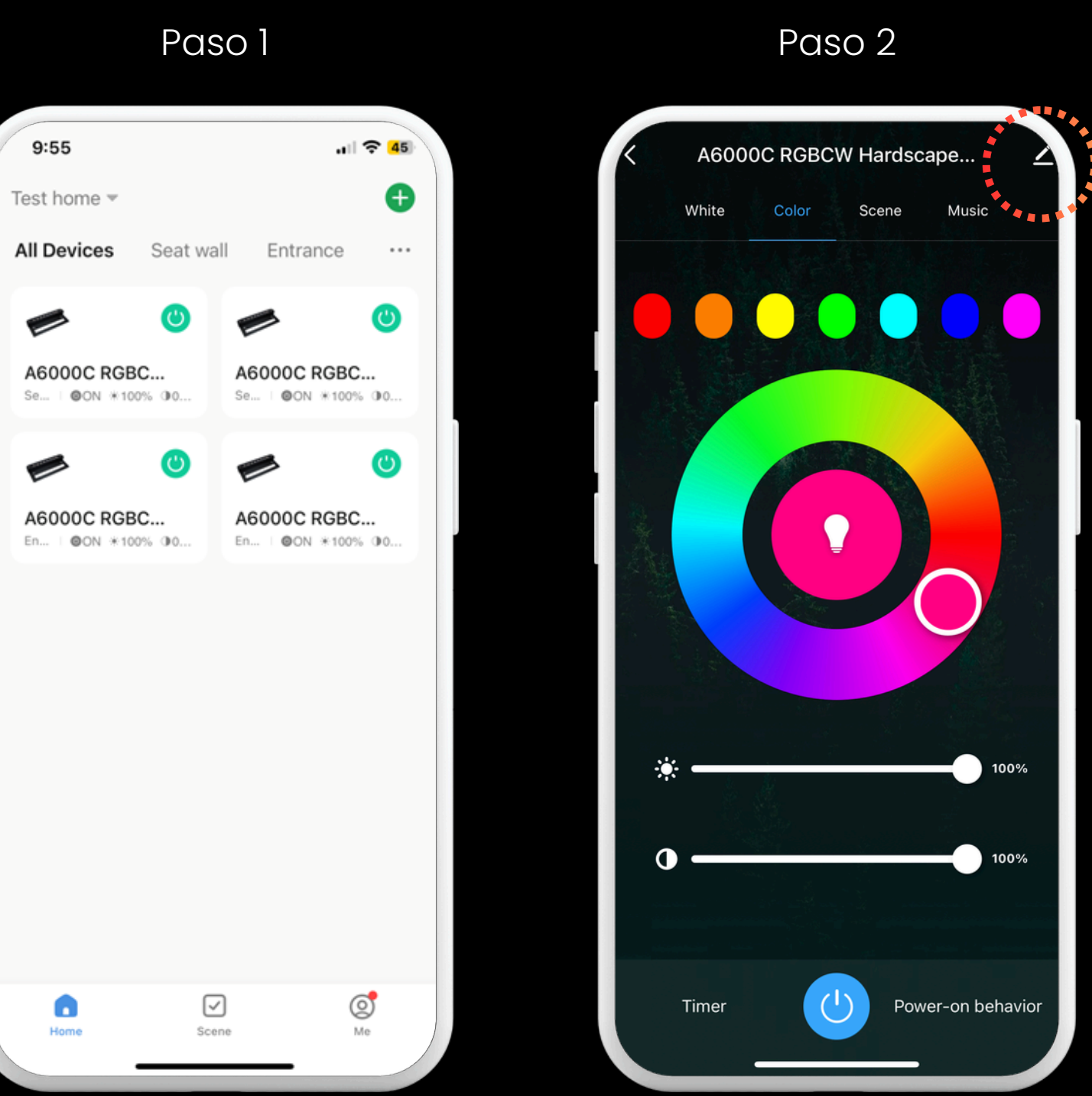

Seleccionar luz

Toque Lápiz

| ombrar | Agrupar | Gestión de   | Transferencia |
|--------|---------|--------------|---------------|
| uces   | Luces   | Habitaciones | de Hogar      |
|        |         |              |               |

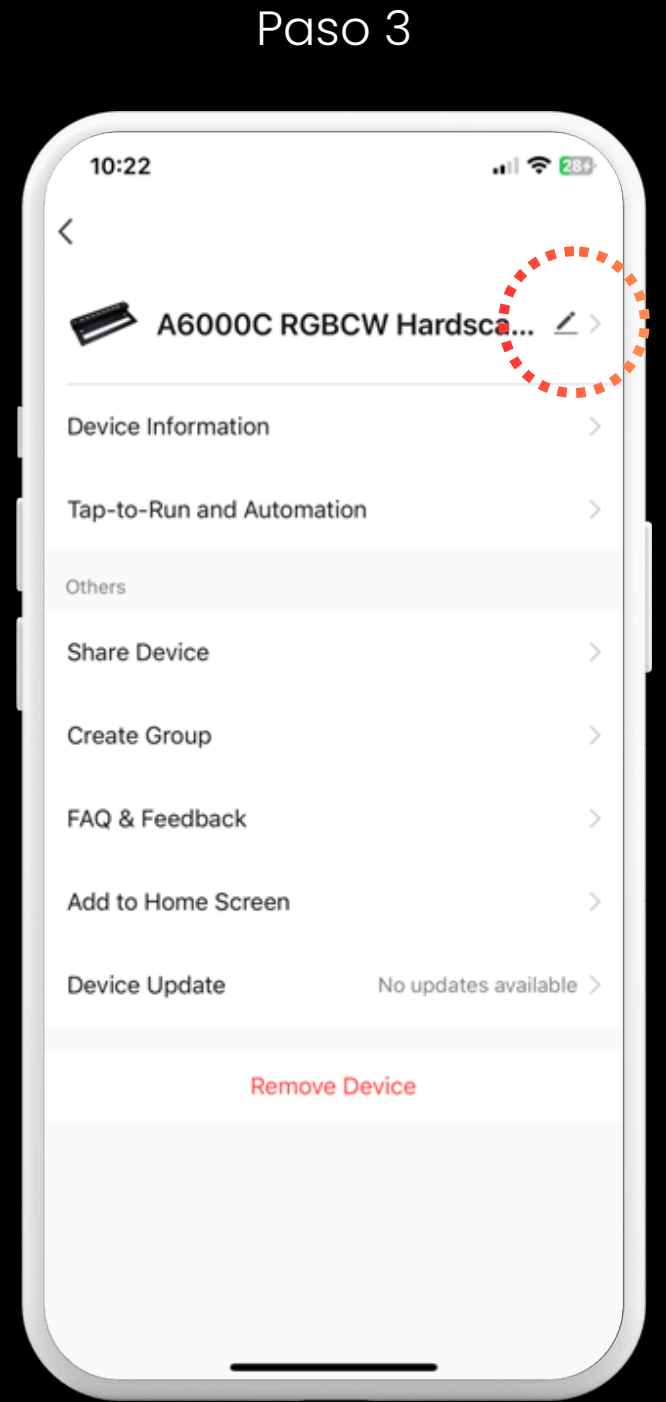

Toca el lápiz otra vez

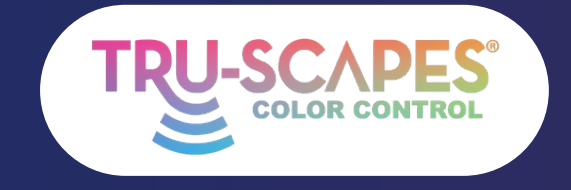

Pantallas Principales

Luces

# **RENOMBRAR** LUCES

Estos pasos le permiten cambiar el nombre de cada dispositivo que cambia de color para facilitar su identificación y control directamente desde la pantalla de inicio.

### <u>Seleccionar nombre:</u>

Toque el nombre de la luz que desea cambiar de nombre.

#### Introducir nombre:

Escriba el nuevo nombre para la luz y confirme.

#### <u>Final:</u>

La luz renombrada ahora aparecerá en la pantalla de inicio.

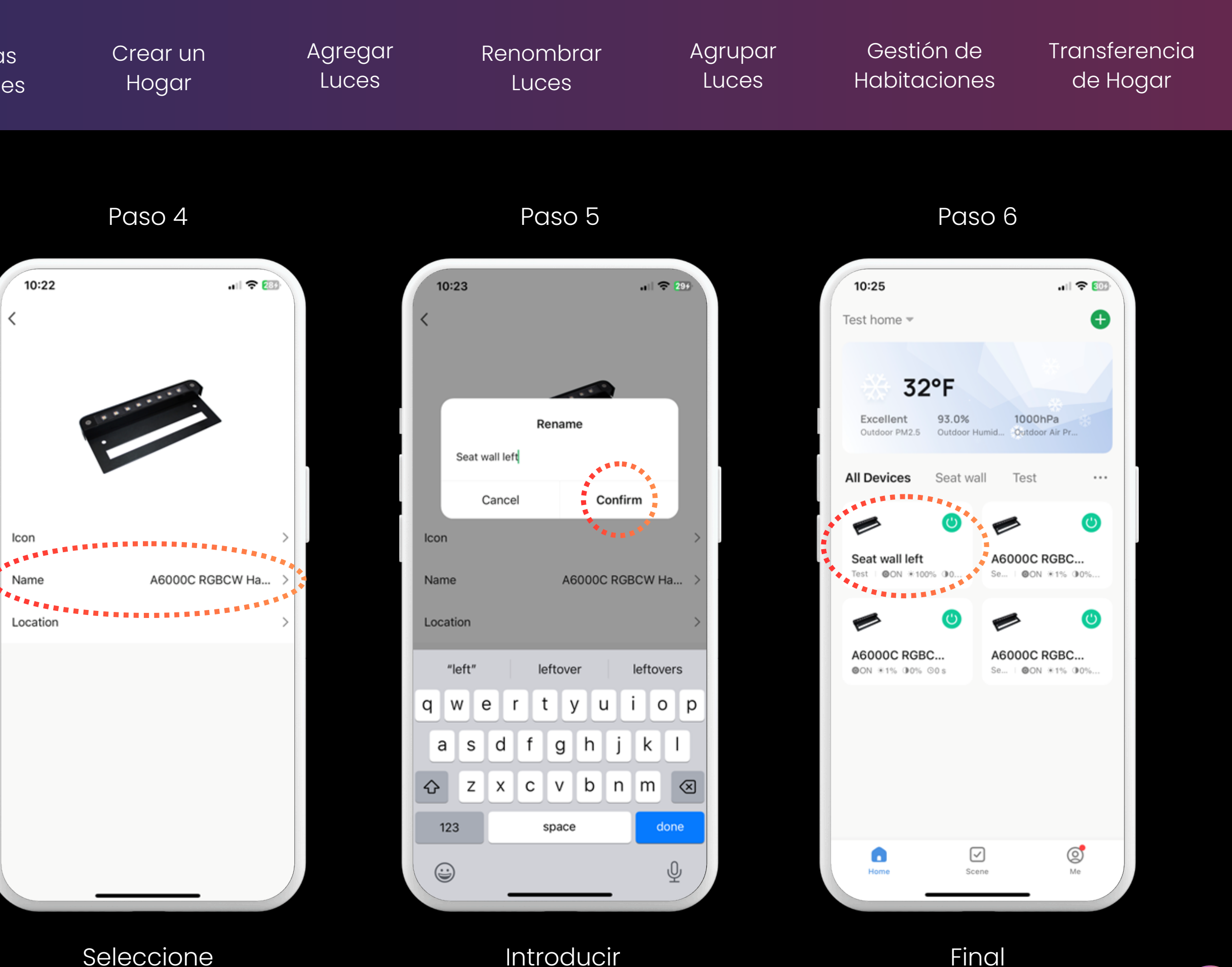

Seleccione Nombre

nombre

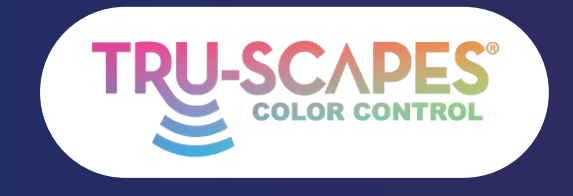

Pantallas Principales

## AGRUPAR LUCES

Este proceso le permite crear un grupo para controlar varios dispositivos simultáneamente sin perder el control individual. Puede agrupar todos los dispositivos que estén en línea al formar el grupo.

### <u>Seleccione una luz:</u>

Toque la luz que desea incluir en el grupo.

### <u>Toque Lápiz:</u>

Toque el ícono del lápiz en la esquina superior derecha.

#### <u>Crear grupo:</u>

Desplácese hacia abajo y toque "Crear grupo".

Continúe en la página siguiente para ver los pasos 4 a 6

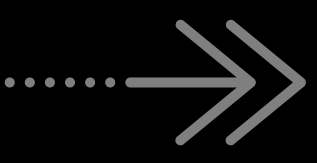

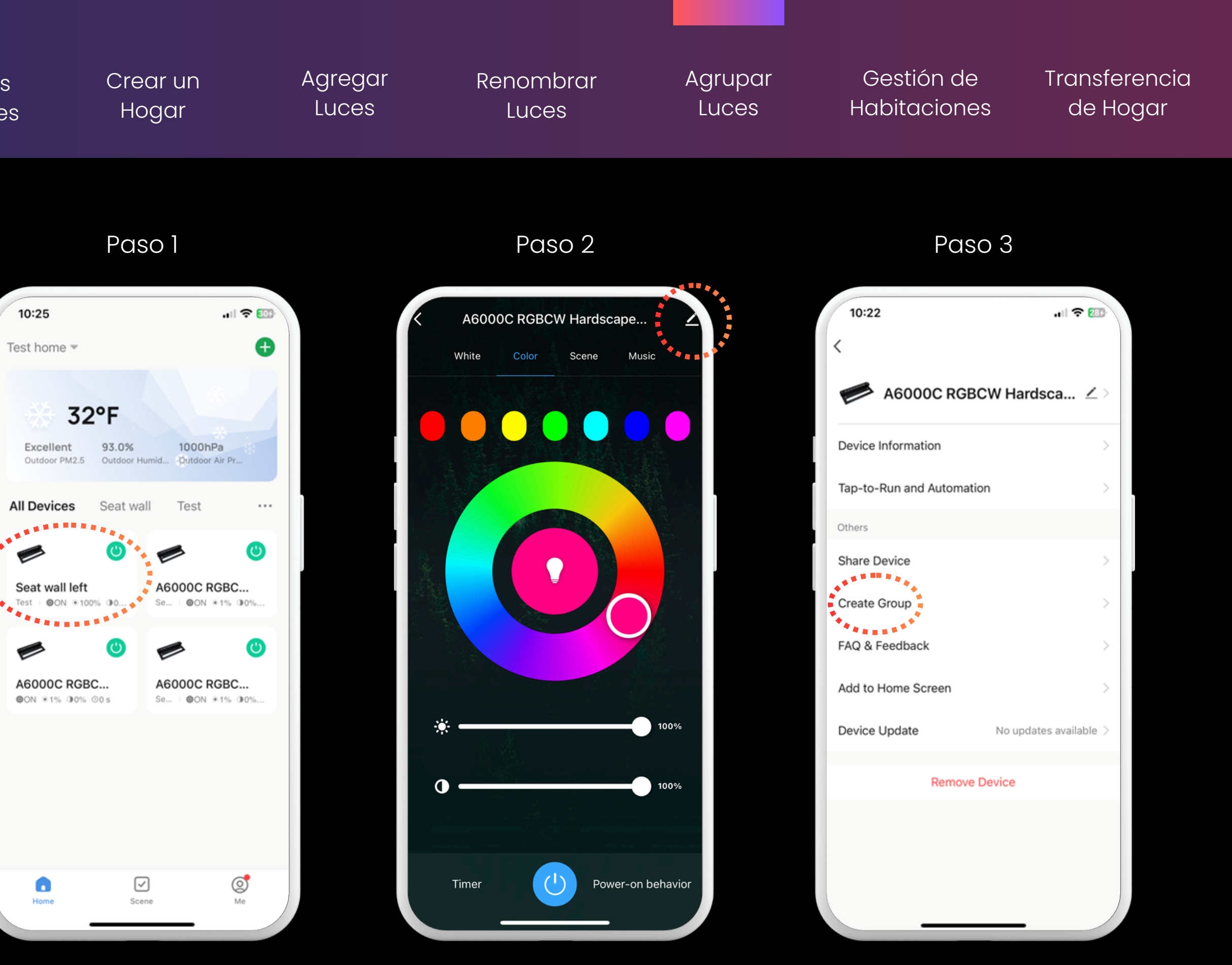

Seleccione una luz

Toque Lápiz

#### Crear grupo

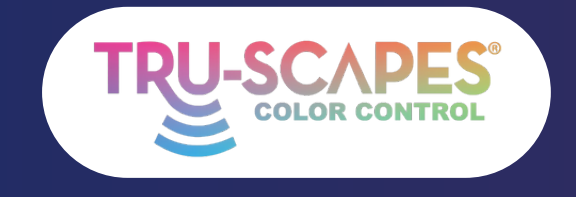

Pantallas Principales

## AGRUPAR LUCES

Este proceso le permite crear un grupo para controlar varios dispositivos simultáneamente sin perder el control individual. Puede agrupar todos los dispositivos que estén en línea al formar el grupo.

### <u>Seleccionar y guardar:</u>

Seleccione los accesorios que desea agrupar y luego toque "Guardar".

#### Espera y Nombre:

Espere a que se cree el grupo y luego asígnele un nombre.

#### <u>Final:</u>

El nuevo grupo ahora aparecerá en la pantalla de inicio.

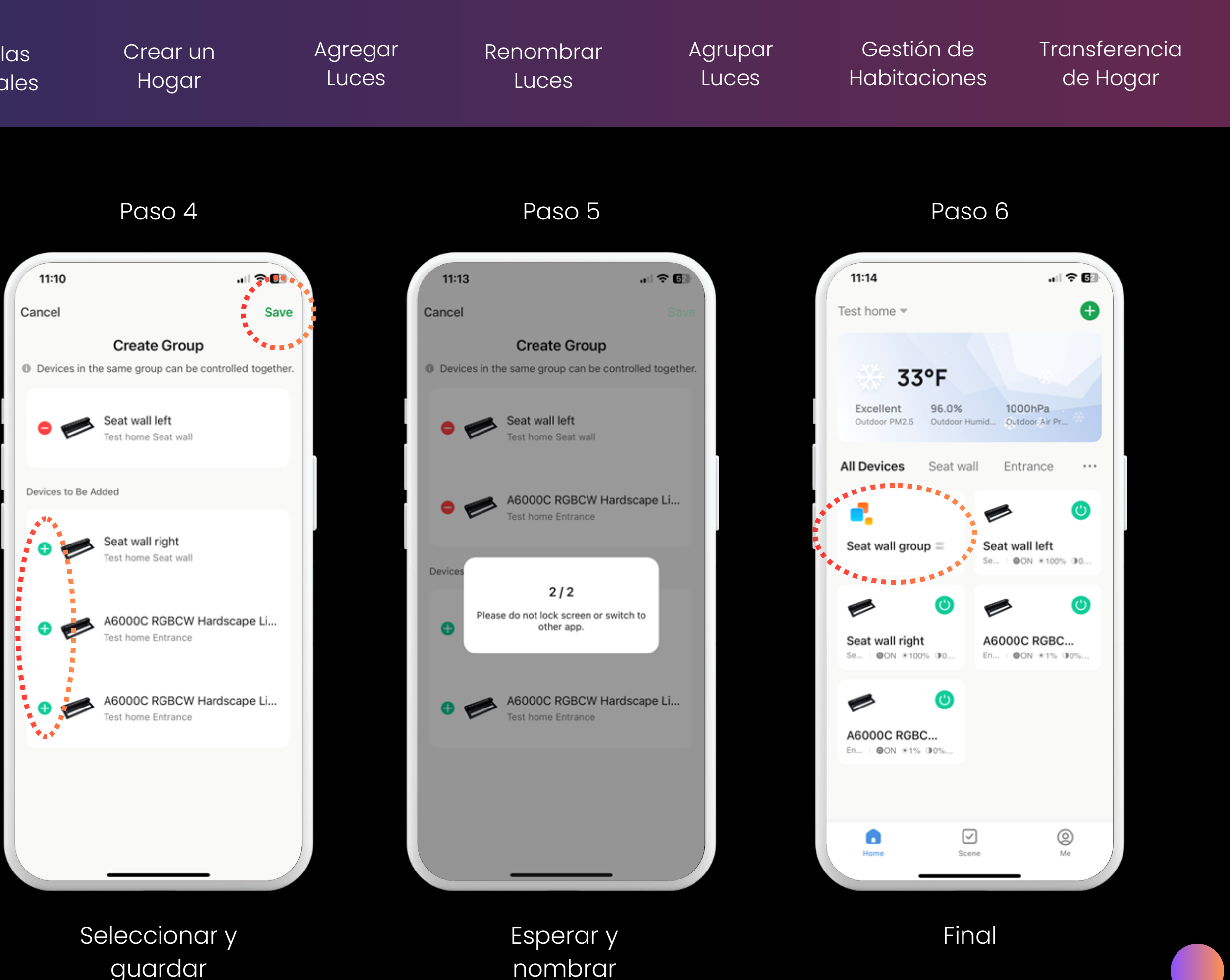

guardar

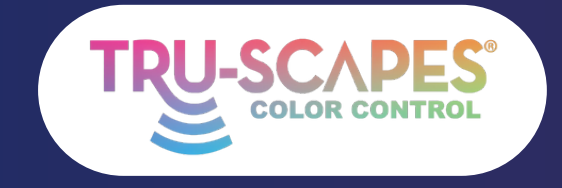

Pantallas Principales

Luces

# GESTIÓN DE HABITÁCIONES

Esta guía le muestra cómo crear habitaciones en su hogar para organizar mejor las luces de su proyecto. Por ejemplo, puede crear habitaciones separadas para una cocina al aire libre y una pared para sentarse, lo que le permitirá controlar solo las luces y los grupos deseados.

#### <u>Pantalla de inicio:</u>

Comience desde la pantalla de inicio.

### <u>Haga clic aquí:</u>

Toque los tres puntos para acceder al menú.

### Seleccionar Habitación:

Seleccione "Gestión de salas" en el menú y seleccione la sala deseada.

Continúe en la página siguiente para ver los pasos 4 a 6

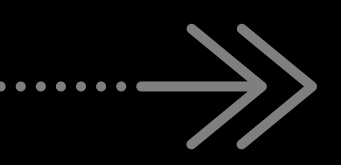

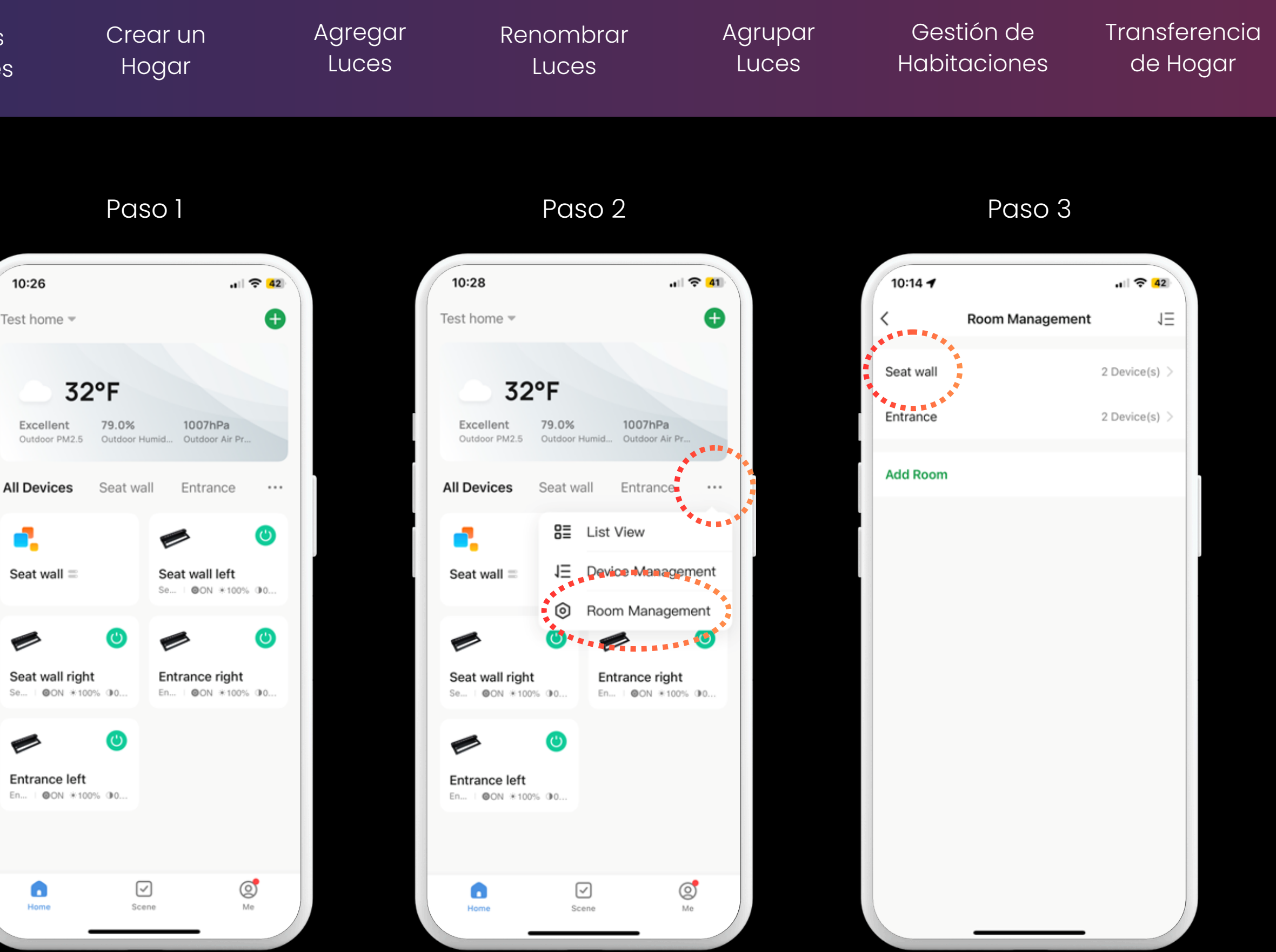

Pantalla de inicio

Pulsa aquí

Seleccionar Habitación

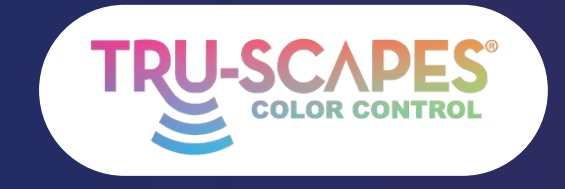

Pantallas Principales Crear un Hogar

Paso 4

Agregar Luces

9:58

Room

Add devices

# GESTIÓN DE HABITÁCIONES

Esta guía le muestra cómo crear habitaciones en su hogar para organizar mejor las luces de su proyecto. Por ejemplo, puede crear habitaciones separadas para una cocina al aire libre y una pared para sentarse, lo que le permitirá controlar solo las luces y los grupos deseados.

<u>Seleccionar luces/grupos:</u> Elige las luces o grupos que quieras incluir en la estancia.

#### <u>Pulsa Guardar:</u>

Pulse "Guardar" para confirmar sus selecciones. Seleccionar Habitación:

Tu habitación ahora será visible y podrás seleccionarla desde la pantalla de inicio.

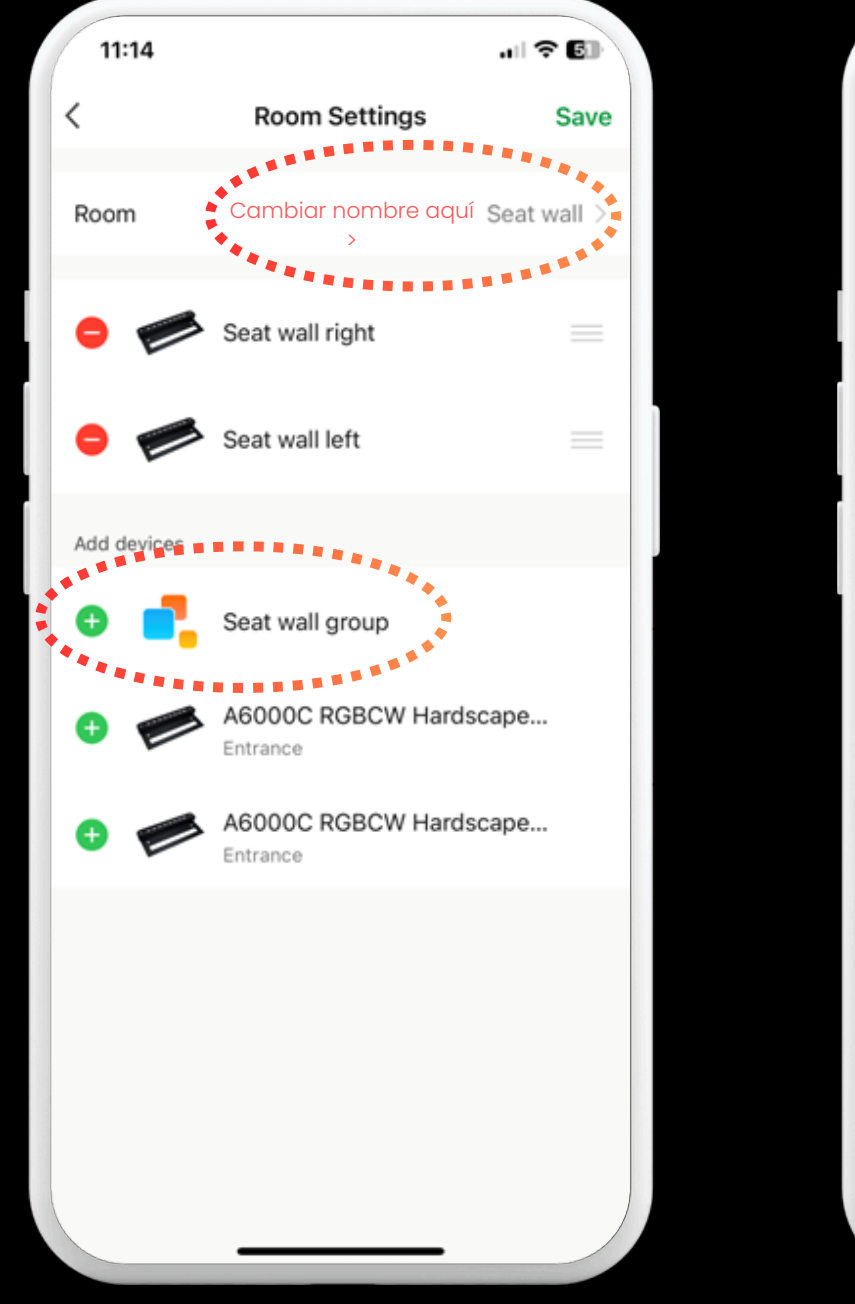

Seleccionar luces/grupos

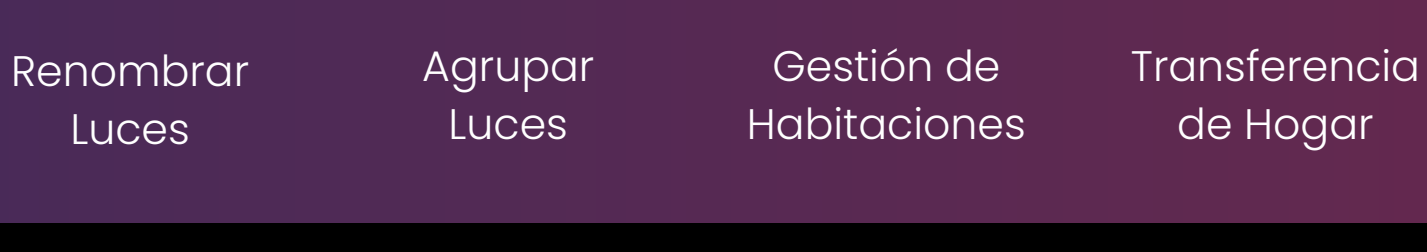

#### Paso 5

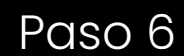

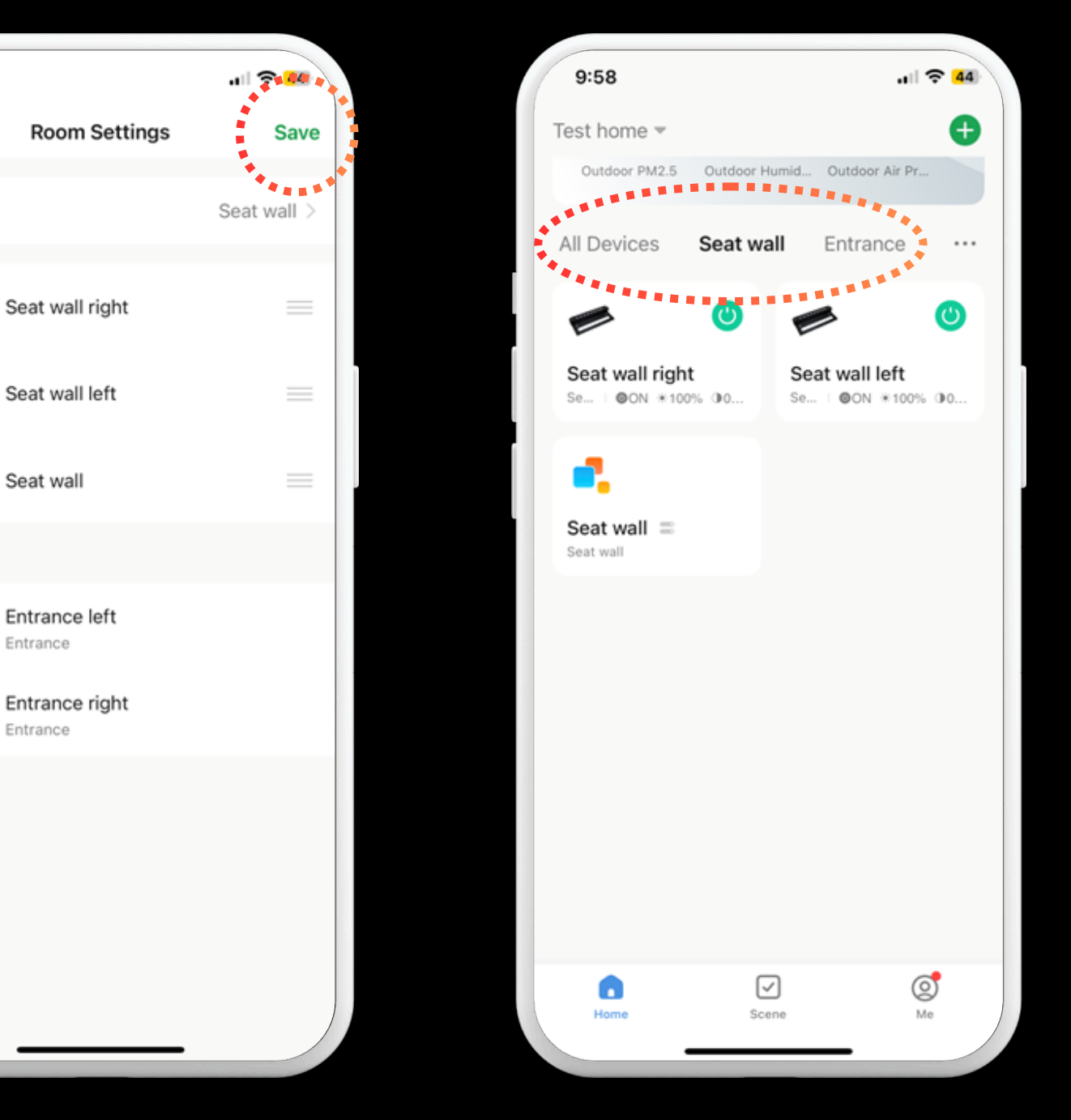

#### Seleccionar habitación

Pulsa Guardar

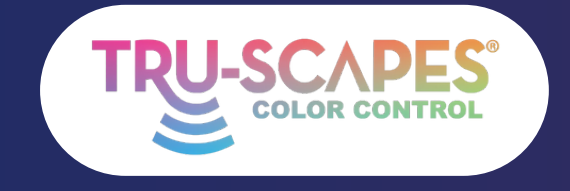

Pantallas Principales

Luces

### **TRANSFERENCIA DE HOGAR** 10:26

Estos pasos le permiten agregar o transferir la "casa" donde se encuentran las luces de colores, lo que permite que varios usuarios las controlen. Los contratistas pueden configurar el sistema y enviar un código al propietario de la casa, lo que le permite tomar el control sin necesidad de reiniciar.

#### <u>Toque aquí:</u>

Toque el nombre de la casa en la parte superior de la pantalla.

Seleccione Gestión del hogar: Desplácese hacia abajo y seleccione "Administración del hogar".

<u>Seleccionar Inicio:</u> Seleccione la casa que desea administrar de la lista.

Continúe en la página siguiente para ver los pasos 4 a 6

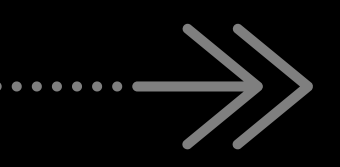

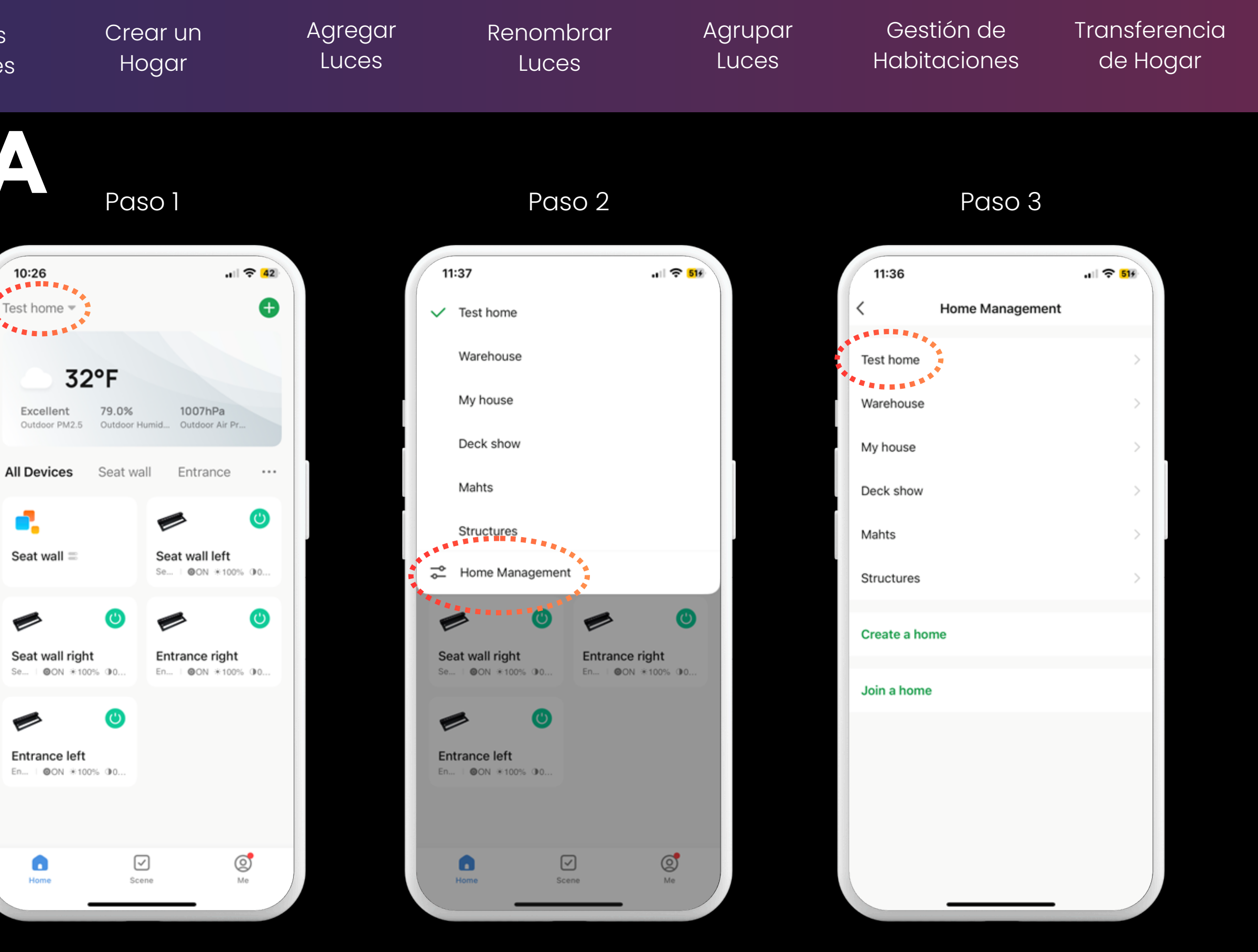

Pulsa aquí

Seleccione Gestión del hogar

#### Seleccionar Inicio

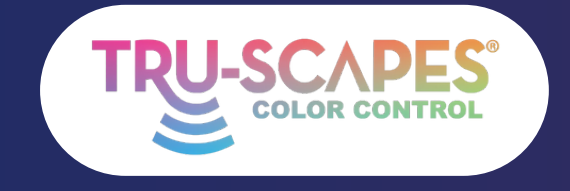

| $\sim$ | $\sim$ |
|--------|--------|
|        |        |
|        |        |
|        |        |
|        |        |

Pantallas Principales Crear un Hogar

Agregar Luces

### TRANSFERENCIA DE HOGAR

Estos pasos le permiten agregar o transferir la "casa" donde se encuentran las luces de colores, lo que permite que varios usuarios las controlen. Los contratistas pueden configurar el sistema y enviar un código al propietario de la casa, lo que le permite tomar el control sin necesidad de reiniciar.

#### Agregar miembro:

Toque "Agregar miembro" en la configuración de inicio.

#### Elija el método:

Seleccione cómo desea enviar la invitación (por ejemplo, Mensaje o Correo electrónico).

#### Enviar código:

Ingrese los datos del destinatario y envíe el código de invitación.

Continúe en la página siguiente para ver los pasos 4 a 6

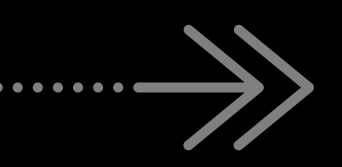

| Paso 4                  |              |                |
|-------------------------|--------------|----------------|
| 11:38                   | .ıl 🗢 515    | 11:39          |
| < Home Settings         |              | <              |
| Home Name               | Test home >  | Home Name      |
| Room Management         | 2 Room(s) >  | Room Manage    |
| Location                | >            | Location       |
| Home Member             |              | Home Member    |
| TJ<br>tj@tru-scapes.com | Home Owner > | TJ<br>tj@tru-  |
| Add Member              |              | Add Member     |
| Delete Home             |              |                |
|                         |              |                |
|                         |              |                |
|                         |              |                |
|                         |              | App account Me |
|                         |              |                |
|                         |              |                |

Agregar miembro

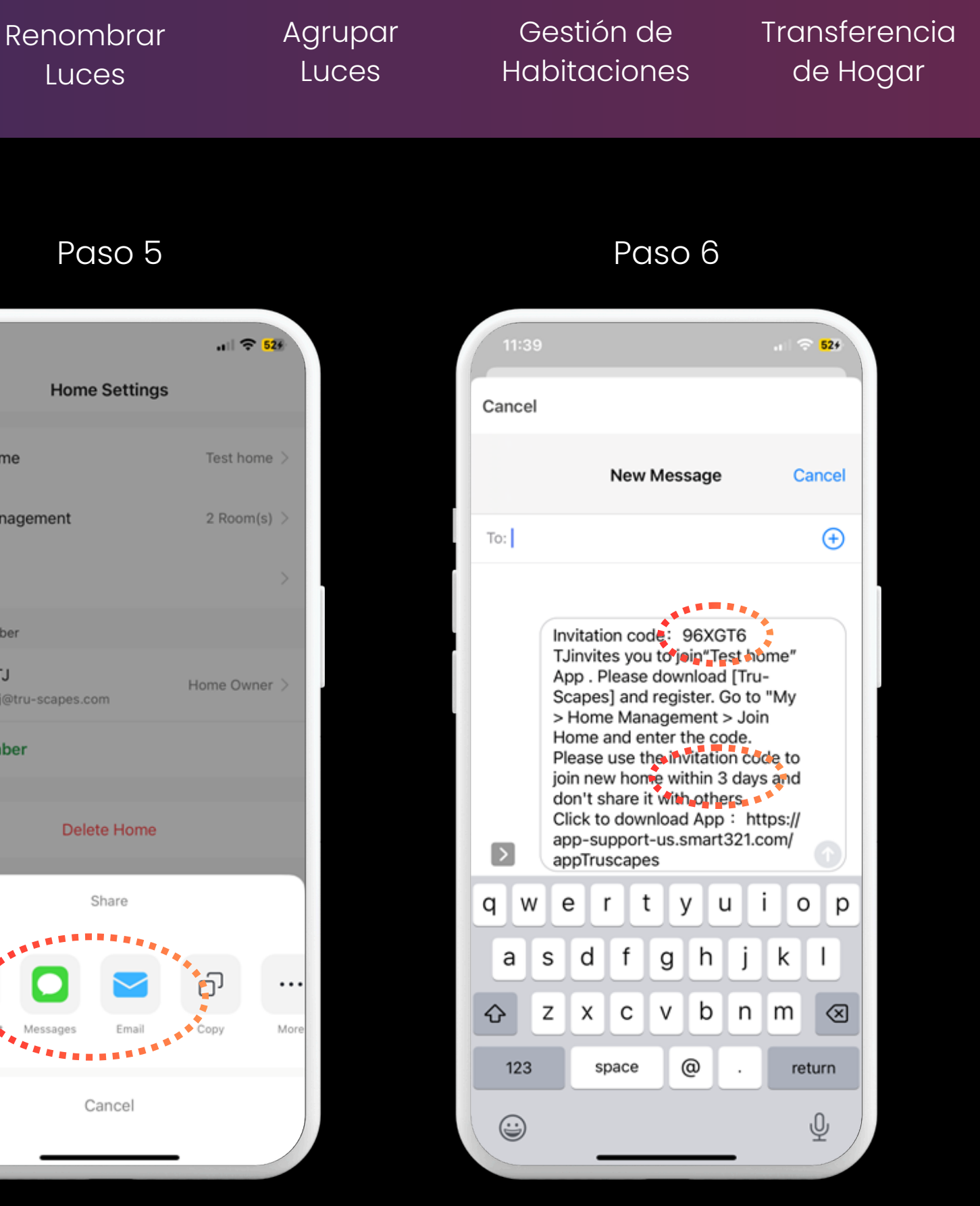

Elija el método

#### Enviar código

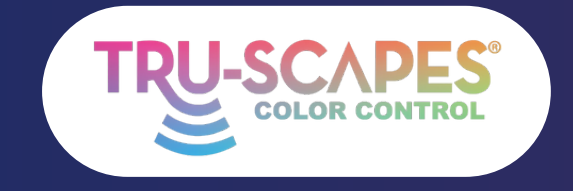

Pantallas Principales Crear un Hogar

Agregar Luces

## UNIRSE A UN HOGAR

Estos pasos se realizan después de recibir un código de la diapositiva anterior. Permiten que varios miembros de la familia, contratistas y propietarios controlen las luminarias cuando se encuentran dentro del alcance de las luces. Tenga en cuenta que solo los propietarios o administradores pueden agregar o quitar luces, ya que el estado predeterminado al unirse es "miembro".

#### <u>Toque aquí:</u>

Toque el nombre de la casa en la parte superior de la pantalla.

### Seleccione Gestión del hogar:

Desplácese hacia abajo y seleccione "Administración del hogar".

Continúe en la página siguiente para ver los pasos 3 y 4

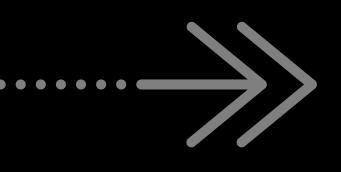

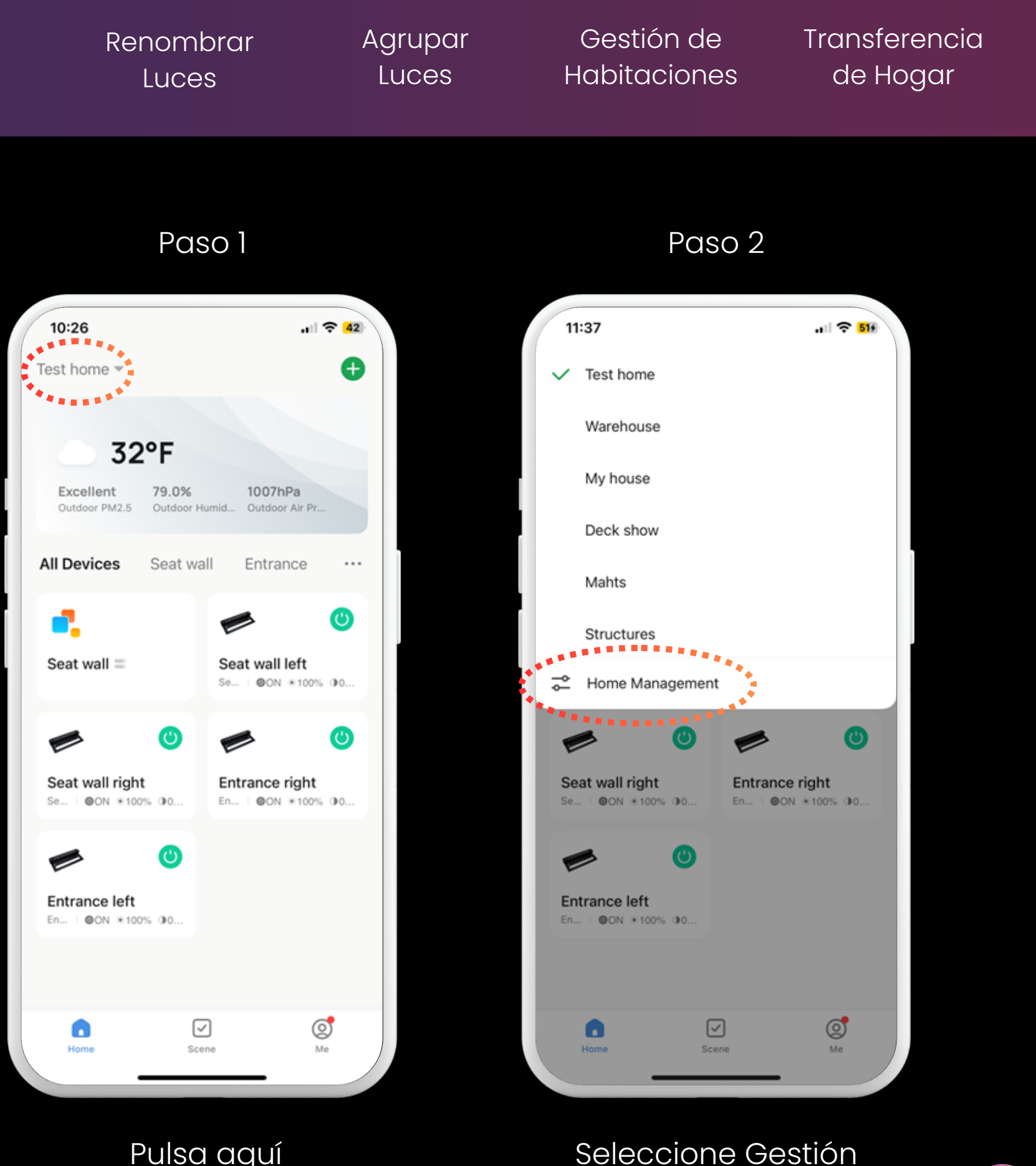

Pulsa aquí

del hogar

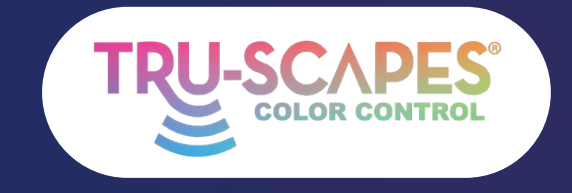

Pantallas Principales Crear un Hogar

Agregar Luces

## UNIRSE A UN HOGAR

Estos pasos se realizan después de recibir un código de la diapositiva anterior. Permiten que varios miembros de la familia, contratistas y propietarios controlen las luminarias cuando se encuentran dentro del alcance de las luces. Tenga en cuenta que solo los propietarios o administradores pueden agregar o quitar luces, ya que el estado predeterminado al unirse es "miembro".

#### <u>Seleccionar Inicio:</u>

Seleccione "Unirse a una casa" de la lista.

#### Introducir código:

Ingresa el código de invitación que recibiste para unirte a la casa.

| 7 | 11:36         |   |
|---|---------------|---|
|   | < Hom         | e |
|   | Test home     |   |
|   | Warehouse     |   |
|   | My house      |   |
|   | Deck show     |   |
|   | Mahts         |   |
|   | Structures    |   |
|   | Create a home |   |
|   | Join a home   |   |
|   | *****         |   |
|   |               |   |
|   |               |   |
|   |               |   |

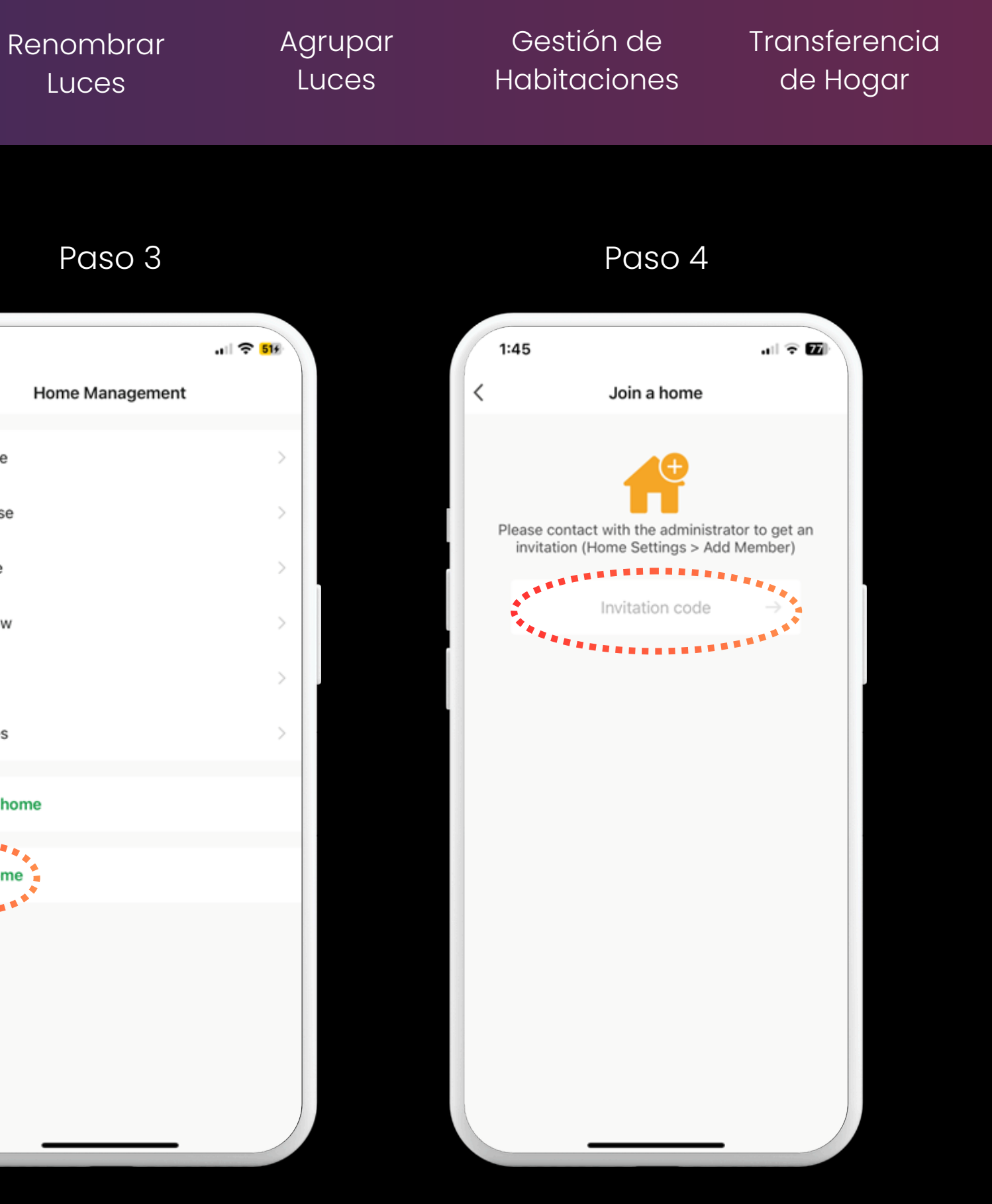

Seleccionar Inicio

Introducir código

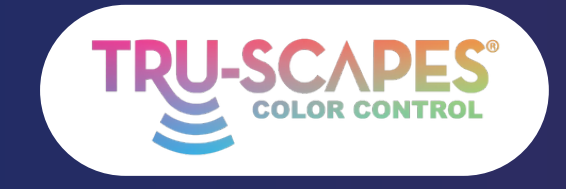

Pantallas Principales

## EDICIÓN DE ROLES DE INICIO

Esta guía le mostrará cómo editar los roles asignados a los diferentes miembros de la casa, como por ejemplo, asignar al cliente como propietario/administrador de las luces. Para transferir la propiedad de la casa, simplemente haga clic en el botón de esta pantalla y seleccione el miembro deseado.

Seleccione Gestión del hogar: Toque en "Gestión del hogar".

<u>Seleccionar Inicio:</u> Elige la vivienda que quieres gestionar.

Seleccionar Miembro: Toque el miembro cuyo rol desea cambiar.

Continúe en la página siguiente para ver los pasos 4 a 6

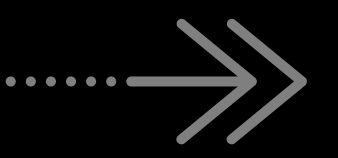

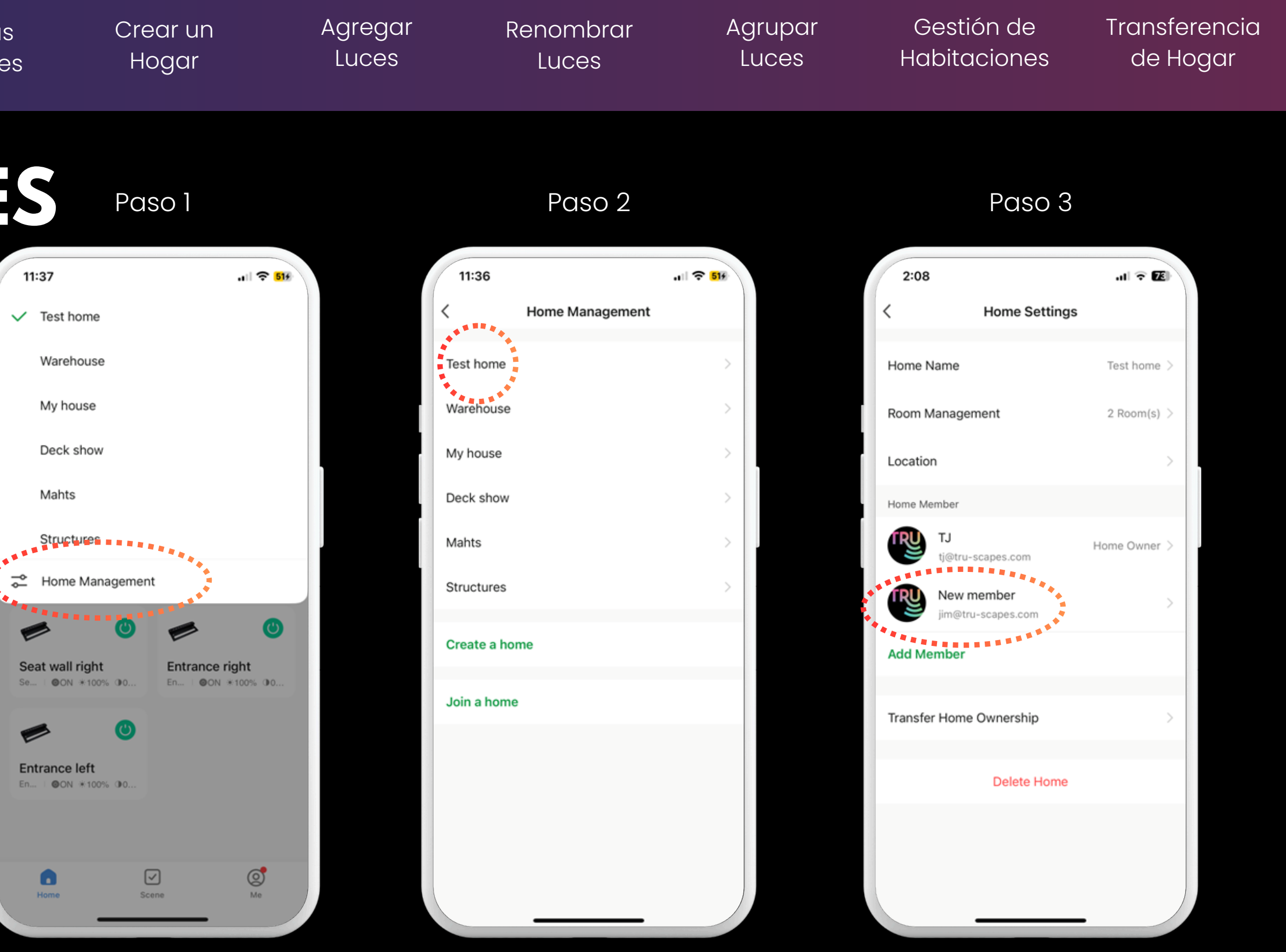

Seleccione Gestión del hogar

Seleccionar Inicio

Seleccionar miembro

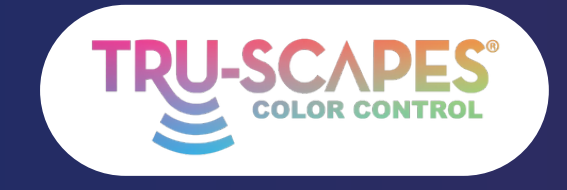

Pantallas Principales Crear un Hogar

Paso 4

Agregar Luces Reno

### EDICIÓN DE ROLES DE INICIO

Esta guía le mostrará cómo editar los roles asignados a los diferentes miembros de la casa, como por ejemplo, asignar al cliente como propietario/administrador de las luces. Para transferir la propiedad de la casa, simplemente haga clic en el botón de esta pantalla y seleccione el miembro deseado.

#### Nombre/Rol familiar:

Toque "Rol familiar" para editar el rol.

<u>Toque Administrador:</u> Seleccione "Administrador" de las opciones de rol.

Terminado: el rol del miembro ahora está actualizado y aparecerá como Administrador.

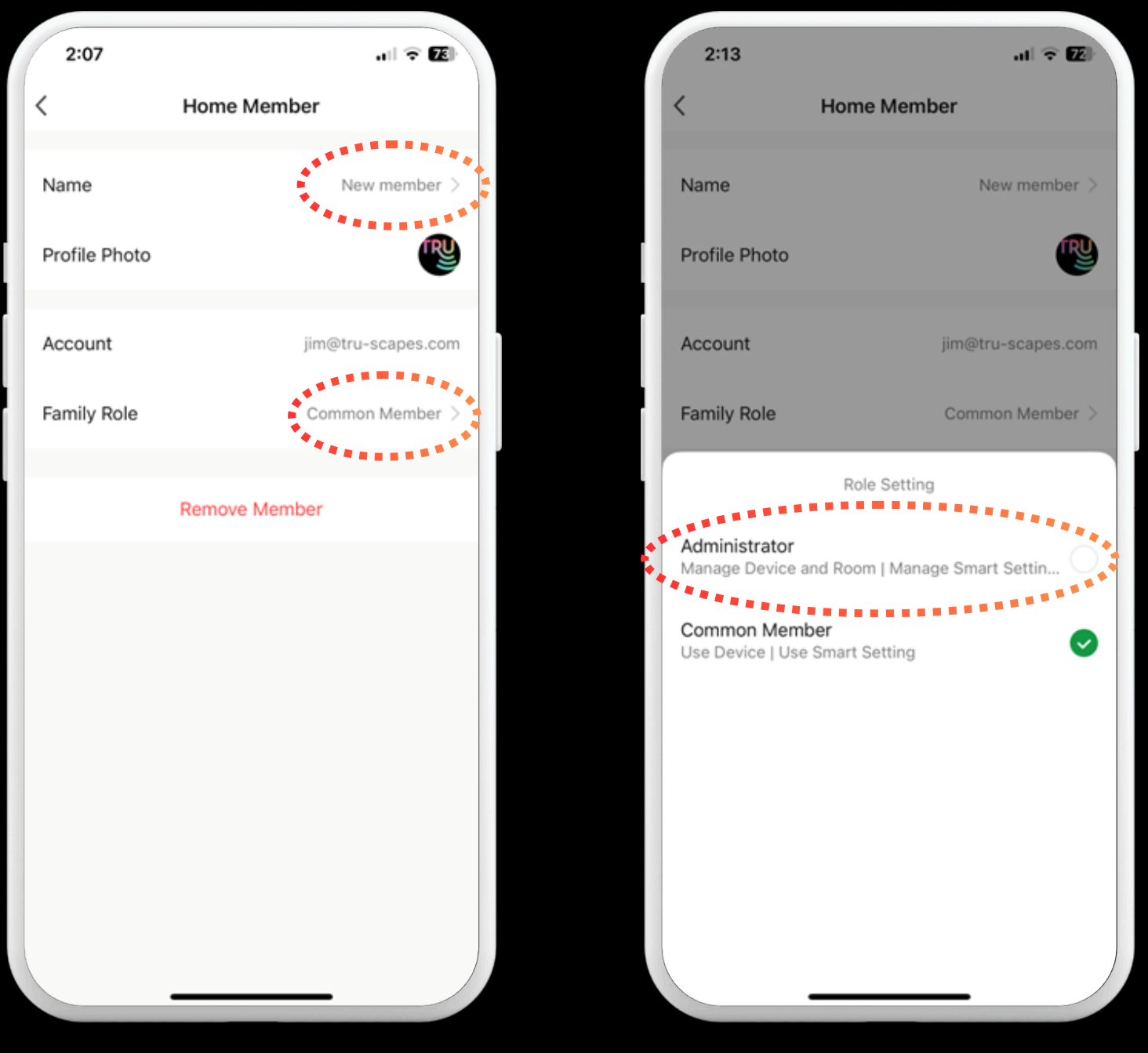

Nombre/Rol familiar

| ombrar | Agrupar | Gestión de   | Transferencia |
|--------|---------|--------------|---------------|
| uces   | Luces   | Habitaciones | de Hogar      |
|        |         |              |               |

#### Paso 5

Toque

Administrador

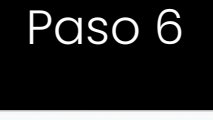

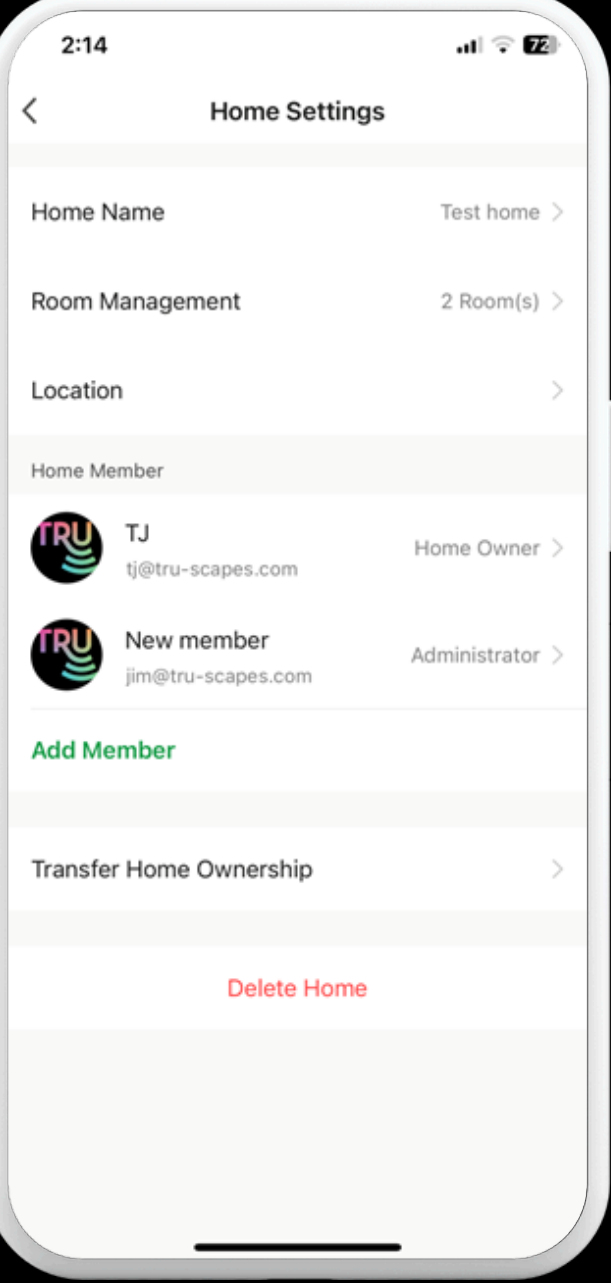

#### Finalizado